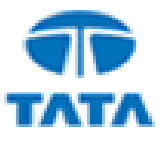

## TATA CONSULTANCY SERVICES

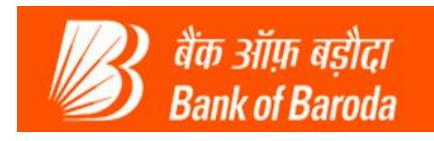

## **Bank of Baroda Kiosk**

# AEPS KIOSK ONUS Transaction User Manual

Version 1.0

**July 2014** 

ATATATATATATATATATATATA

TATA CONSULTANCY SERVICES

www.tcs.com

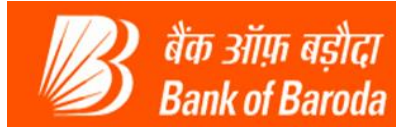

# **Revision History**

| Date         | Version | Author                | Comments                                       | Date of review |
|--------------|---------|-----------------------|------------------------------------------------|----------------|
| 22-July-2014 | 1.0     | Yashodhan<br>Kulkarni | BOB KIOSK AEPS ONUS Transaction User<br>Manual |                |
|              |         |                       |                                                |                |
|              |         |                       |                                                |                |
|              |         |                       |                                                |                |
|              |         |                       |                                                |                |
|              |         |                       |                                                |                |
|              |         |                       |                                                |                |

# **Distribution List**

| S. No | Name | Role |
|-------|------|------|
|       |      |      |
|       |      |      |
|       |      |      |

# **Approvers List**

| Approved By         | Authorized By | Signature | Organization | Date of review |
|---------------------|---------------|-----------|--------------|----------------|
| Manish<br>Chandnani |               |           | TCS          | 24-July-2014   |
|                     |               |           |              |                |

#### Contacts

For questions or comments about this document's technical content or to request changes to the document, contact:

| Contact Details | Phone        | Organization |
|-----------------|--------------|--------------|
| Extension-no-1  | 022-66984959 | TCS          |
| Extension-no-2  | 022-66984960 | TCS          |
| Extension-no-3  | 022-66984956 | TCS          |
| Extension-no-4  | 022-66984957 | TCS          |

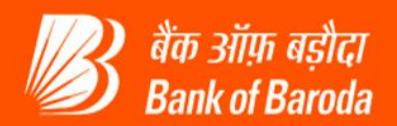

#### Preface

This is the help guide for AEPS ONUS Transactions through Kiosk channel. The new functionality allows customer to do the banking transactions using the AADHAR number i.e. UID number authentication, **provided the AADHAR number is mapped to their savings bank account in Bank of Baroda**.

This implies that the customers who already have the bank account with Bank of Baroda and have their AADHAR number updated in Bank of Baroda can do the banking transaction even though they are not enrolled through TCS Kiosk System.

#### Purpose

This document gives the flow and details about the process of AEPS Onus transactions

#### Prerequisites

VLE agent should install the latest BOB KIOSK software in the system. The details of the latest version, the download link and the credentials are as below:

Setup name: **BOBKiosk\_v2.3.6** 

FTP link:ftp://ftp.precisionbiometric.co.inUser name:ftp\_bobvle@techconet.co.inPassword:B0bvle@123

### **Target Audience**

The primary audiences for this document are:

- VLE's
- Customers
- Tech Support team

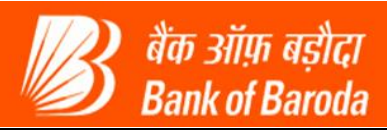

### Contents

| BAN | IK | K OF BARODA KIOSK        |    |
|-----|----|--------------------------|----|
| 1.  | (  | CUSTOMER LOGIN:          | 5  |
| 2.  | T  | TRANSACTIONS:            | 7  |
| 2.  | 1  | 1 BALANCE ENQUIRY:       | 7  |
| 2.  | 2  | 2 DEPOSIT:               | 9  |
| 2.  | 3  | 3 WITHDRAWAL:            | 14 |
| 2.  | 4  | 4 Fund Transfer:         |    |
| 2.  | 5  | 5 Best Finger detection: | 24 |
| 3.  | T  | TROUBLESHOOT GUIDE:      |    |

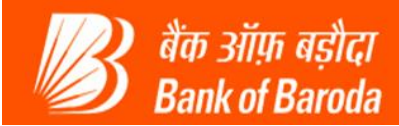

## 1. Customer Login:

Click on Customer Login and Select fields as below Bank Id: BOB Customer Type: UID

| In dot on the weaks felded ou.m. Chok the source settings in Detented Copies for potential conflicts.       Image: Copie Copie C | 6 http://172.16.61.3                | 26:5001/fpsuccess.d                | o?parameter=VERIFY - Microso             | ft Internet Explorer provided | by Wipro Limited |                  |                  |         |           | _ 🗆 🔀        |
|----------------------------------------------------------------------------------------------------|-------------------------------------|------------------------------------|------------------------------------------|-------------------------------|------------------|------------------|------------------|---------|-----------|--------------|
| Res 000000       Name: ME_KUUJAKTHI DAVE       User Type: Agent       Loat Login: 22 07 2014 3404.43       Home       Print       Support         Reports       Momey Transfer       Others Services       Customer Creation                                                                                                    | 🛞 An add-on for this webs           | site failed to run. Check the      | security settings in Internet Options fo | r potential conflicts.        |                  |                  |                  |         |           | ×            |
| None: MR. K&UTAKTH DAVE       User Type: Agent:       Last Login: 22-07-0214 14:04:44       Home       Print       Sup out         Memory Transfer       Others Services       Customer Casion                                                                                                    | 🕼 बैंक ऑफ़ बड़ौदा<br>Bank of Baroda |                                    |                                          |                               |                  |                  |                  |         |           | ^            |
| entome (light)       Reports       Money Tzaster       Others Services       Customer Crasion                                                                                                    | User: 15050039                      |                                    | Name: MR . KRUTARTH DAVE                 | User                          | Type: Agent      | Last Login: 22-0 | 07-2014 14:04:44 | Home    | Print   s | Sign Out     |
| Customer Login         Bank 10       Sector 10         Sector 3 Service:       Sector 20         Customer Type:       Citor 20                                                                                                    | Customer Login                      |                                    | Reports                                  | Money Transfer                |                  | Others Services  | Customer C       | reation |           |              |
| Customer Login         Bank LD       Generation         Customer Kummer       Generation         Sector 3 Service       Generation                                                                                                    |                                     |                                    |                                          |                               |                  |                  |                  |         |           |              |
| Customer Login         Sustomer Kunder         Sustomer Kunder         Customer Kunder         Sustomer Type         Customer Type                                                                                                    |                                     |                                    |                                          |                               |                  |                  |                  |         |           |              |
| Select a Service: Select                                                                                                    |                                     | Customer Login                     |                                          |                               |                  |                  |                  |         |           |              |
| Bank ID * Select       Select         Customer Number       Good         Select a Service:       Select         Customer Type       CIF         Customer Type       CIF         Customer Type       CIF         Customer Type       CIF                                                                                                    |                                     | Customer Login                     | -                                        |                               |                  |                  |                  |         |           |              |
| Customer Aumobe<br>Select a Service: Select<br>Customer Type C CIT OUD A/C No                                                                                                    |                                     | Bank ID *                          | Select                                   |                               |                  |                  |                  |         |           |              |
| Select a Service: Select<br>Customer Type CIF UID A/C No                                                                                                    |                                     | Customer Number<br>(CIF/UID/AC No) | BOB                                      | Submit                        |                  |                  |                  |         |           |              |
|                                                                                                    |                                     | Select a Service:                  | Select V                                 |                               |                  |                  |                  |         |           |              |
|                                                                                                    |                                     | Customer Type                      | C CIF C UID C A/C №                      |                               |                  |                  |                  |         |           |              |
|                                                                                                    |                                     |                                    |                                          |                               |                  |                  |                  |         |           |              |
|                                                                                                    |                                     |                                    |                                          |                               |                  |                  |                  |         |           |              |
|                                                                                                    |                                     |                                    |                                          |                               |                  |                  |                  |         |           |              |
|                                                                                                    |                                     |                                    |                                          |                               |                  |                  |                  |         |           |              |
|                                                                                                    |                                     |                                    |                                          |                               |                  |                  |                  |         |           |              |
|                                                                                                    |                                     |                                    |                                          |                               |                  |                  |                  |         |           |              |
|                                                                                                    |                                     |                                    |                                          |                               |                  |                  |                  |         |           |              |
|                                                                                                    |                                     |                                    |                                          |                               |                  |                  |                  |         |           |              |
|                                                                                                    |                                     |                                    |                                          |                               |                  |                  |                  |         |           |              |
|                                                                                                    |                                     |                                    |                                          |                               |                  |                  |                  |         |           |              |
|                                                                                                    |                                     |                                    |                                          |                               |                  |                  |                  |         |           |              |
|                                                                                                    |                                     |                                    |                                          |                               |                  |                  |                  |         |           |              |
|                                                                                                    |                                     |                                    |                                          |                               |                  |                  |                  |         |           |              |
| Done                                                                                                    |                                     |                                    |                                          |                               |                  |                  |                  |         |           | ~            |
|                                                                                                    | 🕖 Done                              |                                    |                                          |                               |                  |                  | 🧐 Local intrar   | net 🍕   | a 🗸 🔍 10  | 00% <b>+</b> |

Enter the 12 digit UID number of a customer as shown below:

| C http://172.16.6                | 1.26:5001/fpsuccess.           | do?parameter=VERIFY - Microsoft                | Internet Explorer provided | by Wipro Limited |              |                                 |                   |            |               |
|----------------------------------|--------------------------------|------------------------------------------------|----------------------------|------------------|--------------|---------------------------------|-------------------|------------|---------------|
| An add-on for this we            | ebsite failed to run. Check th | ne security settings in Internet Options for p | potential conflicts.       |                  |              |                                 |                   |            |               |
| Bank of Baroda                   |                                |                                                |                            |                  |              |                                 |                   |            |               |
| User: 15050039<br>Customer Login | 9                              | Name: MR . KRUTARTH DAVE                       | User<br>Money Transfer     | Type: Agent      | Others Servi | Last Login: 22-07-2014 14:04:44 | Customer Creation | Home   Pri | nt   Sign Out |
|                                  |                                |                                                |                            |                  |              |                                 |                   |            |               |
|                                  |                                |                                                |                            |                  |              |                                 |                   |            |               |
|                                  | Customer Login                 |                                                |                            |                  |              |                                 |                   |            |               |
|                                  | Bank ID *                      | BOB ¥                                          |                            |                  |              |                                 |                   |            |               |
|                                  | Customer Numbe                 |                                                |                            |                  |              |                                 |                   |            |               |
|                                  | (CIF/UID/AC No                 | 6791 9035 2839                                 | Submit                     |                  |              |                                 |                   |            |               |
|                                  | Select a Service:              | Select 🖌                                       |                            |                  |              |                                 |                   |            |               |
|                                  | Customer Type                  | C CIF © UID C A/C №                            |                            |                  |              |                                 |                   |            |               |
|                                  |                                |                                                |                            |                  |              |                                 |                   |            |               |
|                                  |                                |                                                |                            |                  |              |                                 |                   |            |               |
|                                  |                                |                                                |                            |                  |              |                                 |                   |            |               |
|                                  |                                |                                                |                            |                  |              |                                 |                   |            |               |
|                                  |                                |                                                |                            |                  |              |                                 |                   |            |               |
|                                  |                                |                                                |                            |                  |              |                                 |                   |            |               |
|                                  |                                |                                                |                            |                  |              |                                 |                   |            |               |
|                                  |                                |                                                |                            |                  |              |                                 |                   |            |               |
|                                  |                                |                                                |                            |                  |              |                                 |                   |            |               |
|                                  |                                |                                                |                            |                  |              |                                 |                   |            |               |
|                                  |                                |                                                |                            |                  |              |                                 |                   |            |               |
|                                  |                                |                                                |                            |                  |              |                                 |                   |            |               |
| Done                             |                                |                                                |                            |                  |              |                                 | Scal intranet     |            | 🔍 100% 🔻      |
| 💾 start 🖉                        | 🔞 💣 👋 🖓 2 55H                  | 🔽 2 Micro 🕼 Core FT                            | . 🗀 2 Wind 🖄 2 PL:         | 5 💽 Untitled     | Notepad      | 🖉 EditPlus 🖉 http://1           | . 🛃 Java Co       | W 2 Paint  | - C 2:28 P    |

TATA CONSULTANCY SERVICES

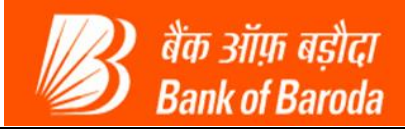

Select a Service that a customer wants to use, like Deposit to deposit money into the savings bank account of a customer, Withdrawal to withdraw money from bank account and so on. (Each transaction is explained later on)

| 🖉 http://172.16.61                 | .26:5001/fpsuccess.do              | o?parameter=VERII                                                                         | FY - Microsoft In           | ternet Explorer ( | provided by W | ipro Limited |              |                   |                |                   |           |             |       |
|------------------------------------|------------------------------------|-------------------------------------------------------------------------------------------|-----------------------------|-------------------|---------------|--------------|--------------|-------------------|----------------|-------------------|-----------|-------------|-------|
| 🛞 An add-on for this wel           | bsite failed to run. Check the     | security settings in Inte                                                                 | ernet Options for pote      | ential conflicts. |               |              |              |                   |                |                   |           |             | ×     |
| वैंक ओंफ़ बड़ौदा<br>Bank of Baroda |                                    |                                                                                           |                             |                   |               |              |              |                   |                |                   |           |             | ^     |
| User: 15050039                     |                                    | Name: MR . KRUTAR                                                                         | TH DAVE                     |                   | User Type:    | Agent        |              | Last Login: 22-07 | -2014 14:04:44 |                   | Home   P  | rint   Sign | Dut   |
| Customer Login                     |                                    | Reports                                                                                   |                             | Money             | Transfer      |              | Others Servi | ces               |                | Customer Creation | n         |             |       |
|                                    |                                    |                                                                                           |                             |                   |               |              |              |                   |                |                   |           |             |       |
|                                    | Customer Login                     |                                                                                           |                             |                   |               |              |              |                   |                |                   |           |             |       |
|                                    | Bank ID *                          | BOB 💌                                                                                     |                             |                   |               |              |              |                   |                |                   |           |             |       |
|                                    | Customer Number<br>(CIF/UID/AC No) | 6791 9035 28                                                                              | 839                         | Submit            | 1             |              |              |                   |                |                   |           |             |       |
|                                    | Select a Service:                  | Select                                                                                    |                             |                   |               |              |              |                   |                |                   |           |             |       |
|                                    | Customer Type                      | Select<br>Balance Enquiry<br>Deposit<br>Withdrawal<br>Funds Transfer<br>Best Finger Detec | ation                       |                   |               |              |              |                   |                |                   |           |             |       |
|                                    |                                    |                                                                                           |                             |                   |               |              |              |                   |                |                   |           |             |       |
|                                    |                                    |                                                                                           |                             |                   |               |              |              |                   |                |                   |           |             |       |
|                                    |                                    |                                                                                           |                             |                   |               |              |              |                   |                | 67                |           |             | ~     |
| U Done                             |                                    |                                                                                           |                             | -                 |               |              |              |                   |                | S Local intranet  | 4         | ▼ 100%      | • .:: |
| 🛃 start 🛛 🥭                        | 🕼 💣 🤌 🛃 2 SSH,                     | - 🔀 2 Micro                                                                               | <ul> <li>Core FT</li> </ul> | 🚞 2 Wind 👻        | 2 PL/S        | 👻 🚺 Untitled | 📈 Notepad    | EditPlus          | C http://1     | 🛃 Java Co         | 🦉 2 Paint | - < 2i      | 7 PM  |

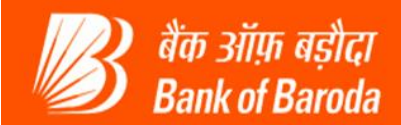

## 2. Transactions:

## 2.1 Balance Enquiry:

Using this service a customer can view the balance in his account. To view balance select service as "Balance Enquiry" and click on "Submit" button as shown below.

| 🖉 http://172.16.61.                  | 26:5001/fpsuccess.do?parameter=VERIFY - Microsoft In                         | ternet Explorer provided by Wipro Limited |                                 |                   |                  |
|--------------------------------------|------------------------------------------------------------------------------|-------------------------------------------|---------------------------------|-------------------|------------------|
| 😻 An add-on for this web             | site failed to run. Check the security settings in Internet Options for pote | ential conflicts.                         |                                 |                   | ×                |
| 🐻 बैंक ओंफ़ बड़ौदा<br>Bank of Baroda |                                                                              |                                           |                                 |                   | <u>^</u>         |
| User: 15050039                       | Name: MR . KRUTARTH DAVE                                                     | User Type: Agent                          | Last Login: 22-07-2014 14:04:44 | Home              | Print   Sign Out |
| Customer Login                       | Reports                                                                      | Money Transfer                            | Others Services                 | Customer Creation |                  |
|                                      |                                                                              |                                           |                                 |                   |                  |
|                                      |                                                                              |                                           |                                 |                   |                  |
|                                      | Customer Login                                                               |                                           |                                 |                   |                  |
|                                      | Bank ID * BOB V                                                              |                                           |                                 |                   |                  |
|                                      |                                                                              | $\frown$                                  |                                 |                   |                  |
|                                      | Customer Number<br>(CIF/UID/AC No) 6791 9035 2839                            | Submit                                    |                                 |                   |                  |
|                                      | Select a Service: Balance Enquiry                                            | $\smile$                                  |                                 |                   |                  |
|                                      | Customer Type C CIF • UID · A/C No                                           |                                           |                                 |                   |                  |
|                                      |                                                                              |                                           |                                 |                   |                  |
|                                      |                                                                              |                                           |                                 |                   |                  |
|                                      |                                                                              |                                           |                                 |                   |                  |
|                                      |                                                                              |                                           |                                 |                   |                  |
|                                      |                                                                              |                                           |                                 |                   |                  |
|                                      |                                                                              |                                           |                                 |                   |                  |
|                                      |                                                                              |                                           |                                 |                   |                  |
|                                      |                                                                              |                                           |                                 |                   |                  |
|                                      |                                                                              |                                           |                                 |                   |                  |
|                                      |                                                                              |                                           |                                 |                   |                  |
|                                      |                                                                              |                                           |                                 |                   |                  |
|                                      |                                                                              |                                           |                                 |                   |                  |
|                                      |                                                                              |                                           |                                 |                   |                  |
|                                      |                                                                              |                                           |                                 | <b>7</b> 40       | ~                |
| 😻 Done                               |                                                                              |                                           |                                 | S Local intranet  | 🐴 👻 🔍 100% 💌 💡   |

It will ask for customer Fingerprint verification

| http://172.16.61.26:5001/                                | fpsuccess.do?parame                                                              | ter=VERIFY - Microsoft                          | Internet Explorer pr | ovided by Wipro Limited |                  |                     |               |                  |           |               |
|----------------------------------------------------------|----------------------------------------------------------------------------------|-------------------------------------------------|----------------------|-------------------------|------------------|---------------------|---------------|------------------|-----------|---------------|
| । An add-on for this website failed to                   | run. Check the security set                                                      | ttings in Internet Options for p                | otential conflicts.  |                         |                  |                     |               |                  |           |               |
| Bank of Baroda                                           | Name: Mi                                                                         |                                                 |                      | User Type: Agent        |                  | Last Login: 22-07-1 | 2014 14:04:44 |                  |           | int Law ou    |
| Customer Login                                           | Reports                                                                          | N. KRUTAKITI DAVL                               | Money Tr             | ansfer                  | Others Serv      | ices                | 1014 14.04.44 | Customer Creatio |           | int   sign Ou |
| Custom<br>Bank I<br>Custor<br>(CIF/L<br>Select<br>Custor | er Login<br>D * BOB<br>ner Number 8791<br>a Service: Balance<br>ner Type C CIF 6 | ♥<br>9035 2839<br>■ Enquiry ♥<br>♥ UID C A/C No | Submit               | Cepture Customer Finger | <b>X</b><br>Yrnt |                     |               |                  |           |               |
| Done                                                     |                                                                                  |                                                 |                      |                         |                  |                     |               | 🧐 Local intranet | <b>A</b>  | • 🔍 100%      |
| start 💋 🧭 💇 🎽                                            | 🛃 2 SSH, 🔹 💽 2                                                                   | Micro 🔸 👩 Core FT                               | 🔁 2 Wind 🔹           | 2 PL/S 🔹 🚺 Untitled     | Notepad          | EditPlus            | 6 http://1    | 🍰 Java Co        | 谢 2 Paint | • 🔇 2:24      |
|                                                          | TANCY SER                                                                        | RVICES                                          |                      |                         | £ dant al        |                     |               | 7                |           |               |

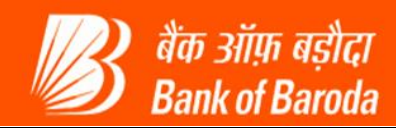

Place customer finger on device firmly until it captures.

| http://172.16.61 An add-on for this we                                | . 26:5001/fpsuccess.do?parameter=VERI<br>bsite failed to run. Check the security settings in Int                                          | FY - Microsoft Internet Explorer provided by Wipro Limited<br>ernet Options for potential conflicts.                                        | I                                         | × ×                                                   |
|-----------------------------------------------------------------------|----------------------------------------------------------------------------------------------------|----------------------------------------------------------------------------------------------------|-------------------------------------------|-------------------------------------------------------|
| to عنایة میزاد:<br>Bank of Baroda<br>User: 15050039<br>Customer Login | Name: MR . KRUTAI<br>Reports                                                                                                    | TH DAVE User Type: Agent<br>Money Transfer                                                                                                  | Last Login: 22-07-2014<br>Others Services | 14:04:44 Home   Print   Sign Out<br>Customer Creation |
|                                                                       | Customer Login<br>Bank ID • BOB<br>Customer Number<br>(CIF/UID/AC No)<br>Select a Service: Balance Enquiry<br>Customer Type C CIF • UID C | <b>ដំចា 3រ៉ាអា តនុាំជា</b><br>Bank of Baroda<br>Vedia V International Bank<br>Instruction:<br>Swipe Your Finger Downwards at Constant Speed | Waiting for the fingerprint               | 2                                                     |
| Done     Start 6                                                      | • • · · · · · · · · · · · · · · · · · ·                                                                                                   | Exit                                                                                                    | d 🕅 Notepad 🗭 EddPlus                     | Local intranet                                        |

Once the fingerprint is verified, the receipt will be generated showing the balance in the customer account as below.

| KIOSK - Microsoft Internet Explorer provided by Wipro Limited                                           |                                      |                        |   |                |              |
|----------------------------------------------------------------------------------------------------|--------------------------------------|------------------------|---|----------------|--------------|
| () An add-on for this website failed to run. Check the security settings in Internet Options for potent | ial conflicts.                       |                        |   |                | ×            |
| Customer Num                                                                                            | ber: 6069850679190352839 Name:TES    | [1 Contact Number : NA |   |                |              |
|                                                                                                    | Balance Enquiry Rec                  | ter<br>oda<br>seipt    |   |                |              |
| Date                                                                                                    | : 22/07/14                           | Time : 14:20:42        |   |                |              |
| BC Name                                                                                                 | : KRUTARTH DAVE                      | Agent Id : 15050039    |   |                |              |
| BC Location                                                                                             | : SURAT                              | Terminal Id : 15050039 |   |                |              |
| Customer Aadh                                                                                           | aar No : ******352839                |                        |   |                |              |
| Customer Name                                                                                           | e : TEST1                            |                        |   |                |              |
| STAN                                                                                                    | : 003158                             |                        |   |                |              |
| RRN                                                                                                    | : 420314003158                       |                        |   |                |              |
| UIDAI Auth. Co                                                                                          | de : 5f81e6fcf7794108b53df00131d55f1 | 1                      |   |                |              |
| Transaction Sta                                                                                         | tus : Successful(00)                 |                        |   |                |              |
| Transaction Am                                                                                          | ount : 0.0                           |                        |   |                |              |
| A/C Balance                                                                                             | : 150875.47                          |                        |   |                |              |
|                                                                                                    | Print                                |                        |   |                |              |
|                                                                                                    | Click OK to exit                     |                        |   |                |              |
|                                                                                                    |                                      |                        |   |                | ~            |
| 🖲 Done                                                                                                  |                                      |                        | 9 | Local intranet | 🖓 🕶 🔍 100% 💌 |
|                                                                                                    |                                      |                        | 3 |                |              |

TATA CONSULTANCY SERVICES

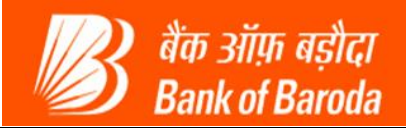

## 2.2 Deposit:

Using this service a customer can Deposit money in his savings bank account. Select a Service as "Deposit" and click on "Submit" button as shown below

| 26:5001/fpsuccess.do?parameter=VERIFY - Microsoft In                                                                                                    | ternet Explorer provided by Wipro Limited                                                                                                    |                                                                                                    |                                                                                                    |                                                                                                    |
|----------------------------------------------------------------------------------------------------|----------------------------------------------------------------------------------------------------|----------------------------------------------------------------------------------------------------|----------------------------------------------------------------------------------------------------|----------------------------------------------------------------------------------------------------|
| site failed to run. Check the security settings in Internet Options for pote                                                                                                    | ential conflicts.                                                                                                    |                                                                                                    |                                                                                                    | ×                                                                                                    |
|                                                                                                    |                                                                                                    |                                                                                                    |                                                                                                    | ^                                                                                                    |
| Name: MR . KRUTARTH DAVE                                                                                                    | User Type: Agent                                                                                                    | Last Login: 22-07-2014 14:04:44                                                                                                    | Home   Print   sig                                                                                                    | n Out                                                                                                    |
| Reports                                                                                                    | Money Transfer                                                                                                    | Others Services                                                                                                    | Customer Creation                                                                                                    |                                                                                                    |
| Customer Login<br>Bank ID + BOB V<br>Customer Number<br>(CIF/UID/AC No)<br>Select a Service: Deposit<br>Customer Type<br>Balance Enquiry<br>Deposit<br>Select<br>Balance Enquiry<br>Deposit<br>Funds Transfer<br>Best Finger Detection | Submt                                                                                                    |                                                                                                    |                                                                                                    |                                                                                                    |
|                                                                                                    |                                                                                                    |                                                                                                    |                                                                                                    |                                                                                                    |
|                                                                                                    |                                                                                                    |                                                                                                    |                                                                                                    |                                                                                                    |
| n page.                                                                                                    |                                                                                                    |                                                                                                    | 🚽 Local intranet  🦓 👻 🔍 100°                                                                                                    | % <b>*</b> ;                                                                                                    |
|                                                                                                    | 26:5001/fpsuccess.do?parameter=VERIFY _ Microsofi In<br>ste faled to run. Check the security settings in Internet Options for pot<br>Name: MR _ KRUTARTH DAVE<br> | 24:5001/fpsuccess.do?parameter=VFRIFY - Microsoft Internet Explorer provided by Wipro Limited<br>ate felled to run. Check the security settings in Internet Options for potential conflicts.<br>Name: MR - KRUTARTH DAVE User Type: Agent<br>Reports Money Transfer<br>Customer Login<br>Bank ID * BBB * Group First Setting First Setting Fir | 225001/fpsuccess.do?parameter.VERIFY - Microsoft Internet Explorer provided by Wipro Limited<br>ate field to run. Check the security settings in Internet Options for potential conflets.<br>Name: MR. KRUTARTH DAVE User Type: Agent Last Login: 22-07-2014 14:04:44<br>Reports Money Transfer Others Services<br>Customer Login<br>Bank ID * De Type: Transfer Deposit<br>Customer Type Deposit<br>Customer Type Deposit<br>Bance Engury<br>Withdrawal<br>Rever Enguer Deposit<br>Bance Engury<br>Band Fransfer<br>Band Fransfer<br>Band Fransf | 26.5001 /fpsuccess.do?parameter=VERIFY - Microsoff Internet Explorer provided by Wipro Limited  ate lade to no. Onck the security extrips in Internet Options for potential conflicts.  Nome: MR_REUTRATHI DAVE User Type: Agent User Type: Agent User Type: Agent User Type: Agent User Type: Description  Type: Description |

#### It will ask for customer Fingerprint verification

| http://172.16.61.         | 26:5001/fpsuccess.d           | lo?parameter=VERIF           | Y - Microsoft In    | ternet Explorer p | rovided by W | 'ipro Limited           |               |                  |                  |                  |          | -           |           |
|---------------------------|-------------------------------|------------------------------|---------------------|-------------------|--------------|-------------------------|---------------|------------------|------------------|------------------|----------|-------------|-----------|
| ि सा बंधव-offfor dils web | sice ralled to run. Check the | e security settings in frite | The options for poo | encial contracts. |              |                         |               |                  |                  |                  |          |             | <u>^</u>  |
| User: 15050039            |                               | Name: MR.KRUTARI             | 'H DAVE             |                   | User Type:   | Agent                   |               | Last Login: 22-0 | 07-2014 14:04:44 |                  | Home     | Print   Sig | n Out     |
| Customer Login            |                               | Reports                      |                     | Money T           | ransfer      |                         | Others Servic | es               |                  | Customer Creat   | on .     |             |           |
|                           |                               |                              |                     |                   |              |                         |               |                  |                  |                  |          |             | ~         |
|                           |                               |                              |                     |                   |              |                         |               |                  |                  |                  |          |             |           |
|                           | Customer Login                |                              |                     |                   |              |                         |               |                  |                  |                  |          |             |           |
|                           | Bank ID *                     | BOB 💙                        |                     |                   |              |                         |               |                  |                  |                  |          |             |           |
|                           | Customer Number               | 6791 9035 28                 | 39                  | Submit            |              |                         |               |                  |                  |                  |          |             |           |
|                           | Select a Service:             | Balance Enquiry              | ~                   |                   |              |                         |               |                  |                  |                  |          |             |           |
|                           | Customer Type                 |                              | VC No               |                   |              |                         |               |                  |                  |                  |          |             |           |
|                           |                               |                              |                     | <b>^</b>          | lessage from | webpage 🔀               |               |                  |                  |                  |          |             |           |
|                           |                               |                              |                     |                   | 🔥 Captu      | re Customer FingerPrint |               |                  |                  |                  |          |             |           |
|                           |                               |                              |                     |                   | _            | OK D                    |               |                  |                  |                  |          |             |           |
|                           |                               |                              |                     |                   |              |                         |               |                  |                  |                  |          |             |           |
|                           |                               |                              |                     |                   |              |                         |               |                  |                  |                  |          |             |           |
| 1                         |                               |                              |                     |                   |              |                         |               |                  |                  |                  |          |             |           |
|                           |                               |                              |                     |                   |              |                         |               |                  |                  |                  |          |             |           |
|                           |                               |                              |                     |                   |              |                         |               |                  |                  |                  |          |             |           |
|                           |                               |                              |                     |                   |              |                         |               |                  |                  |                  |          |             |           |
|                           |                               |                              |                     |                   |              |                         |               |                  |                  |                  |          |             |           |
|                           |                               |                              |                     |                   |              |                         |               |                  |                  |                  |          |             |           |
|                           |                               |                              |                     |                   |              |                         |               |                  |                  |                  |          |             |           |
| Pono                      |                               |                              |                     |                   |              |                         |               |                  |                  | S Local intranat | -        | S - @ 1009  |           |
| 📲 etart 🖉 🕯               | 8 🚓 » 🖓 - ccu                 | - C 2 Micro                  | Core ET             | 2 Wind -          |              | - Intelad               | Notenad       | ColitPlus        | C http:///       | Local Intranet   | 10 2 Par |             | 2124 PM   |
|                           | a 🛲 🛛 🛱 🖓 🖓 2 2001,           |                              | Core F1             |                   | Serus        | D ondied                | Notepad       | CultPlus         | nttp://1         | ava co           | W Z Pair | " Q         | Enzar PIM |

TATA CONSULTANCY SERVICES

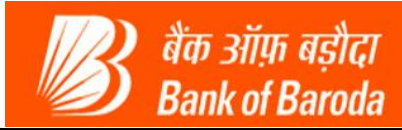

Place customer finger on device firmly until it captures.

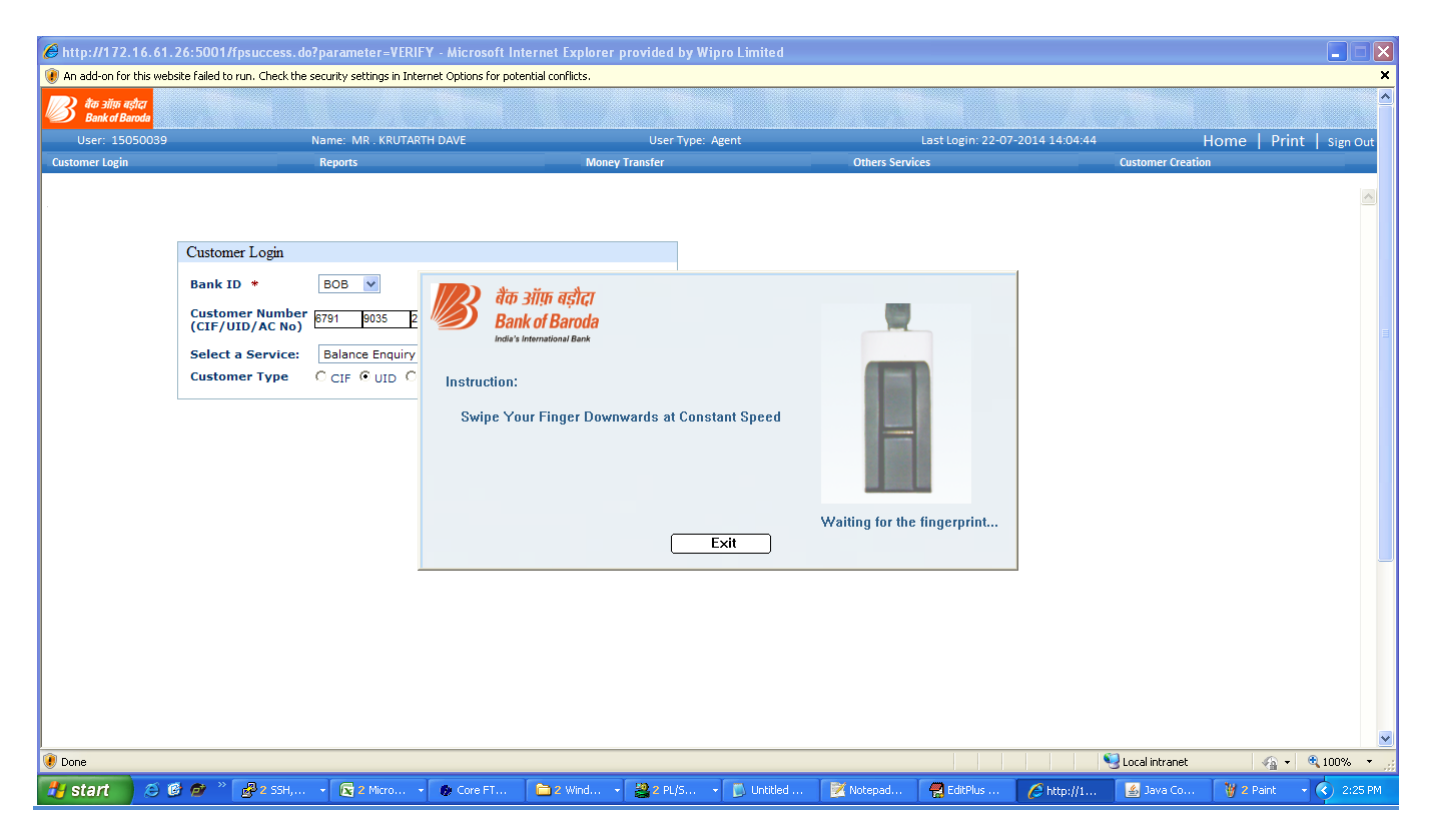

SKIOSK - Microsoft Internet Explorer provided by Wipro Limited 🥖 An add-on for this website failed to run. Check the security settings in Internet Options for potential conflicts. Name: MR . KRUTARTH DAVE Last Login: 22-07-2014 14:04:44 Home | Print | Sign Ou User: 150500 User Type: Agent Customer Number: 6069850679190352839 Name: TEST1 Contact Number: NA **Deposit by Cash** 679190352839 UID Number :\* Amount :\* 1000 X 1000 X 500 X 500 X 100 X 100 X 50 X 50 X 20 X 20 X 10 X 10 X 5 X 5 X 2 X 2 X 1 X 1 X Coins Coins Amount (INR) Amount (INR) Total Amount (INR) Verify Submit Reset 🐴 🔹 🍳 100% 🧐 Local intranet 🕖 Done **TATA** CONSULTANCY SERVICES

Once the fingerprints are verified, it will redirect to the Deposit by Cash page as shown below

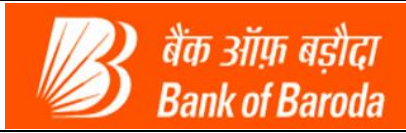

| Customor | chould | coloot | omount | and | danaminationa | and | danaminationa | as shown | halow |
|----------|--------|--------|--------|-----|---------------|-----|---------------|----------|-------|
| Customer | snould | select | amount | anu | denominations | anu | denominations | as shown | DEIOW |
|          |        |        |        |     |               |     |               |          |       |

| 🖉 KIOSK - Microsoft Inte     | ernet Explorer provided by Wipro Limited                                       |                                               |               |                |
|------------------------------|--------------------------------------------------------------------------------|-----------------------------------------------|---------------|----------------|
| 🛞 An add-on for this website | e failed to run. Check the security settings in Internet Options for potential | conflicts.                                    |               | ×              |
|                              | Customer Numbe                                                                 | r: 6069850679190352839 Name:TEST1 Contact Num | ber : NA      |                |
|                              |                                                                                | Deposit by Cash                               |               |                |
|                              |                                                                                | UID Number : * 679190352839                   |               |                |
|                              |                                                                                | Amount : *100                                 |               |                |
| Denominations In             |                                                                                | Denominations Out                             |               |                |
| 1000 X                       |                                                                                | 1000 X                                        | = 0           |                |
| 500 X                        |                                                                                | 500 X                                         |               |                |
| 100 X                        |                                                                                | 100 X                                         |               |                |
| 30 X                         |                                                                                | 50 A                                          |               |                |
| 20 X                         |                                                                                | 20 A                                          |               |                |
| 57                           |                                                                                | 5 X                                           |               |                |
| 28                           |                                                                                | 2 X                                           |               |                |
| 1X                           | = 0                                                                            | 1X                                            |               |                |
| Coins                        |                                                                                | Coins                                         |               |                |
| Amount (INR)                 | 100                                                                            | Amount (INR)                                  |               |                |
|                              |                                                                                | Total Amount (INR)                            |               |                |
|                              |                                                                                | Verify Submit Reset                           |               |                |
|                              |                                                                                | $\sim$                                        |               |                |
|                              |                                                                                |                                               |               |                |
|                              |                                                                                |                                               |               |                |
|                              |                                                                                |                                               |               | ×              |
| 😻 Done                       |                                                                                |                                               | Scal intranet | 🐴 🔹 🍕 100% 👻 🛒 |

After clicking on verify, it will ask for Agent fingerprint verification as shown below. Click on Authorize to verify Agent fingerprint

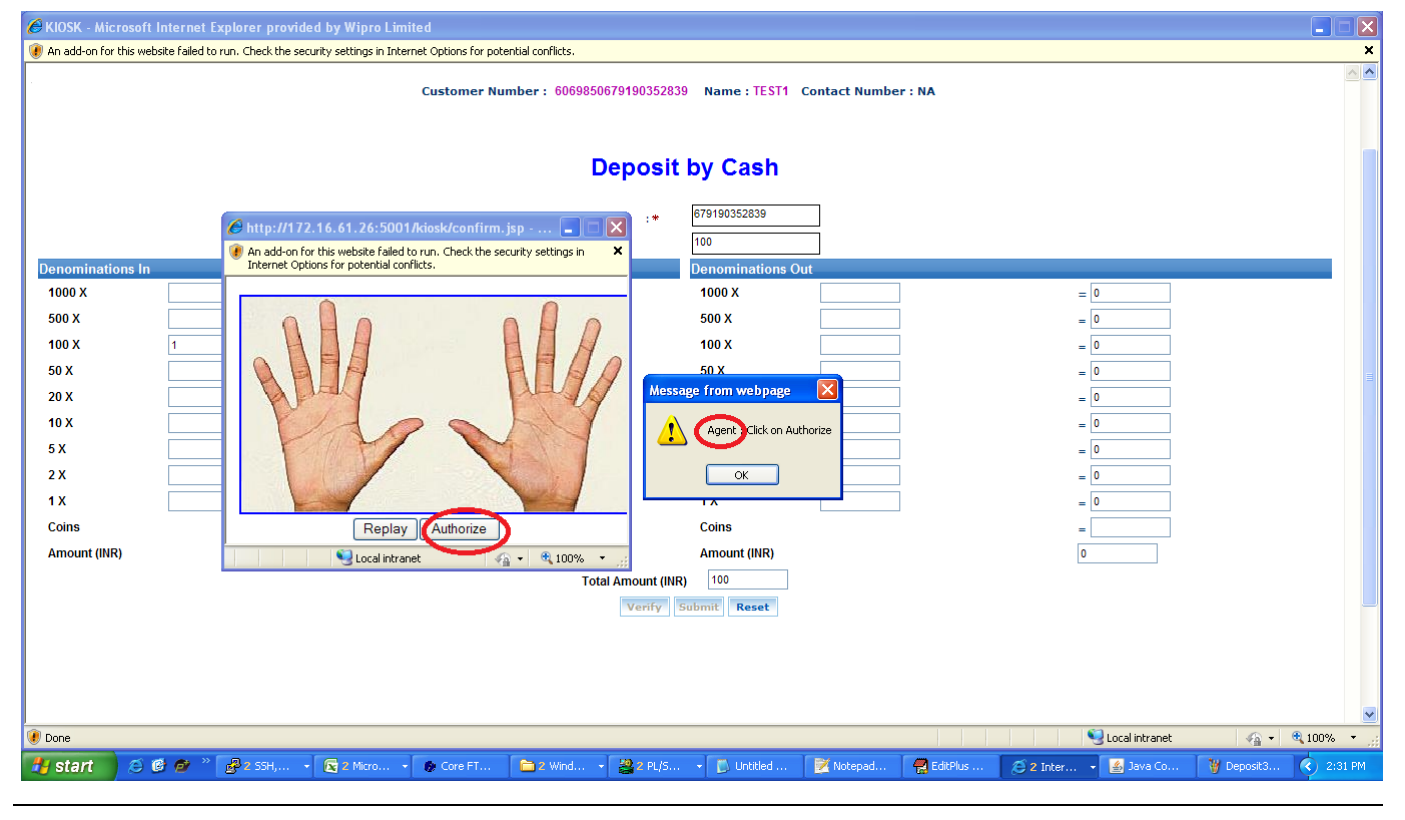

TATA CONSULTANCY SERVICES

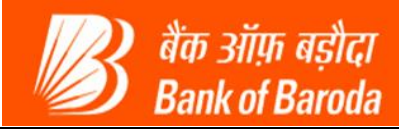

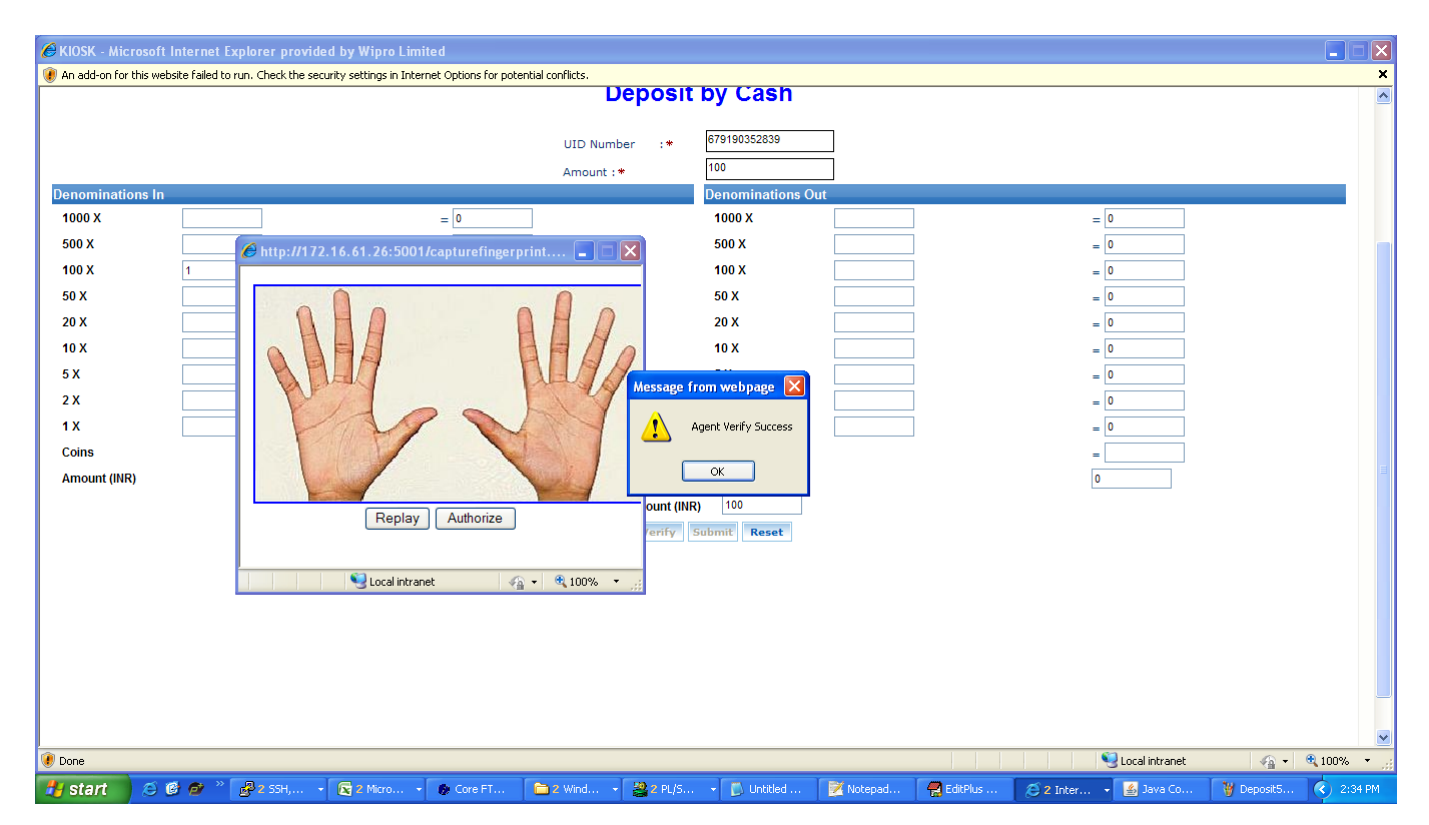

#### Agent verification success message will get displayed as below

After Agent verification a customer should be authorized. Click on Authorize to verify customer fingerprints

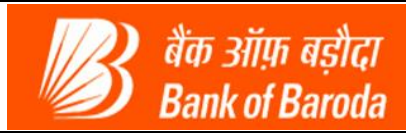

| KIOSK - Microsoft Internet Explorer provided by Wipro Limited     An adden for the website Faled to pun. Check the carufty cations in Internet Objects |              |
|----------------------------------------------------------------------------------------------------|--------------|
| Deposit by Cash                                                                                                    |              |
| LUD Number :*<br>Amount :*                                                                                                    |              |
|                                                                                                    |              |
| Done     Succel intranet                                                                                                    | • 🔍 100% 🔹 , |
| 🐉 start 😢 ể 💣 🎽 🛃 2 55H, + 😰 2 Micro + 🏚 Core FT 🚞 2 Wind + 🎇 2 PL/S + 🚺 Unitited 💱 Notepad 😭 EditPlus 🤌 2 Inter + 📓 Java Co 💱 Depositio               | 🔇 2:35 PM    |

After fingerprint verification of customer the amount will get deposited to the customer account and a transaction receipt will get generated as shown

| CKIOSK - Microsoft Internet Explorer              | provided by Wipro Limited                                |                                      |                                |                   |                    |
|---------------------------------------------------|----------------------------------------------------------|--------------------------------------|--------------------------------|-------------------|--------------------|
| 🛞 An add-on for this website failed to run. Checl | k the security settings in Internet Options for potentia | l conflicts.                         |                                |                   | ×                  |
| User: 15050039                                    | Name: MR . KRUTARTH DAVE                                 | User Type: Agent                     | Last Login: 22-07-2014 14:04:4 | Home              | Print   Sign Out 🔺 |
| Customer Login                                    | Reports                                                  | Money Transfer                       | Others Services                | Customer Creation |                    |
|                                                   |                                                          |                                      |                                |                   |                    |
|                                                   | Customer Numb                                            | er: 6069850679190352839 Name: TE     | ST1 Contact Number : NA        |                   |                    |
|                                                   |                                                          |                                      | 12024 10024 00                 |                   |                    |
|                                                   | L                                                        | eposit successful, Journal Number is | 420314003160                   |                   |                    |
|                                                   |                                                          |                                      |                                |                   |                    |
|                                                   |                                                          |                                      |                                |                   |                    |
|                                                   |                                                          |                                      |                                |                   |                    |
|                                                   |                                                          | 1// वीक ऑफ़ ब                        | डीदा                           |                   |                    |
|                                                   |                                                          | Bank of Ba                           | roda                           |                   |                    |
|                                                   |                                                          |                                      |                                |                   |                    |
|                                                   |                                                          |                                      | - 1 m é                        |                   |                    |
|                                                   |                                                          | Cash Deposit Rec                     | eipt                           |                   |                    |
|                                                   | Date                                                     | : 22/07/2014                         | Time : 14:35:14                |                   |                    |
|                                                   | BC Name                                                  | : KRUTARTH DAVE                      | Agent Id : 15050039            |                   |                    |
|                                                   | BC Location                                              | : SURAT                              | Terminal Id : 15050039         |                   |                    |
|                                                   | Customer Aadhaa                                          | r No : ******352839                  |                                |                   |                    |
|                                                   | Customer Name                                            | : TEST1                              |                                |                   |                    |
|                                                   | STAN                                                     | : 003160                             |                                |                   |                    |
|                                                   | RRN                                                      | : 420314003160                       |                                |                   |                    |
|                                                   | UIDAI Auth. Code                                         | : e25bdf8858744b80a4db2a6280f29      | 9364                           |                   |                    |
|                                                   | Transaction Status                                       | s : Successful(00)                   |                                |                   |                    |
|                                                   | Transaction Amou                                         | nt : 100.0                           |                                |                   |                    |
|                                                   | A/C Balance                                              | : 150975.47                          |                                |                   |                    |
|                                                   |                                                          | Print                                |                                |                   |                    |
|                                                   |                                                          |                                      |                                |                   |                    |
|                                                   |                                                          | Click OK to exit                     |                                |                   | ×                  |
| 🖲 Done                                            |                                                          |                                      |                                | 🧐 Local intranet  | 🐴 🔹 🍭 100% 🔹 💡     |

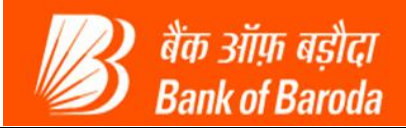

### 2.3 Withdrawal:

Using this service a customer can withdraw money from his savings bank account. Select a service as "Withdrawal" and click on submit button.

| E http://172.16.61       | .26:5001/fpsuccess.do?parameter=VERIFY - Microsoft Ir                                                                                                    | ternet Explorer provided by Wipro Limited |                                   |                          |            |
|--------------------------|----------------------------------------------------------------------------------------------------|-------------------------------------------|-----------------------------------|--------------------------|------------|
| 🕖 An add-on for this web | site failed to run. Check the security settings in Internet Options for pol                                                                                                    | ential conflicts.                         |                                   |                          | ×          |
| User: 15050039           | Name: MR . KRUTARTH DAVE                                                                                                    | User Type: Agent                          | Last Login: 22-07-2014 14:04:44   | Home   Print             | Sign Out 🔺 |
| Customer Login           | Reports                                                                                                    | Money Transfer                            | Others Services                   | Customer Creation        |            |
|                          | Customer Login<br>Bank ID BOS Customer Number<br>(CIF/UID/AC No)<br>Select a Service:<br>Customer Type<br>Balance Engury<br>Deposit<br>Withdrawol<br>Funds Transfer<br>Best Finger Detection |                                           |                                   |                          |            |
| 🕖 Done                   |                                                                                                    |                                           |                                   | 🍓 Local intranet 🛛 🖓 👻 🤇 | 🔍 100% 🔹 💡 |
| 🛃 start 🛛 🥭 🕻            | 🗿 💇 🎽 🛃 2 SSH, 🔹 💽 2 Micro 🔹 🌘 Core FT                                                                                                    | 🔁 2 Wind 🎇 2 PL/S 🚺 Untitled              | . 📝 Notepad 🔗 EditPlus 🌔 http://1 | 🛃 Java Co 🍟 Deposit9     | 2:37 PM    |

It will ask for customer Fingerprint verification

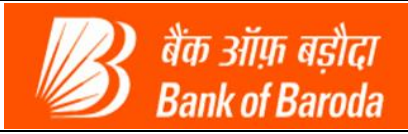

| http://172.16.61.                    | 26:5001/fpsuccess.d | lo?parameter=VERIFY - Microsoft I<br>e security settings in Internet Options for po | nternet Explorer provide<br>rential conflicts. | d by Wipro Limited          |                     |                        |                   |                       |              |
|--------------------------------------|---------------------|-------------------------------------------------------------------------------------|------------------------------------------------|-----------------------------|---------------------|------------------------|-------------------|-----------------------|--------------|
| 🗿 बैंक आंफ़ बड़ीदा<br>Bank of Baroda |                     |                                                                                     |                                                |                             |                     |                        |                   |                       |              |
| User: 15050039                       |                     | Name: MR . KRUTARTH DAVE                                                            | Use                                            | er Type: Agent              | Last Logi           | n: 22-07-2014 14:04:44 | He                | ome   Prin            | t   Sign Out |
| Customer Login                       |                     | Reports                                                                             | Money Transfer                                 |                             | Others Services     |                        | Customer Creation |                       |              |
|                                      |                     |                                                                                     |                                                |                             |                     |                        |                   |                       | ~            |
|                                      |                     |                                                                                     |                                                |                             |                     |                        |                   |                       |              |
|                                      | Customer Login      |                                                                                     |                                                |                             |                     |                        |                   |                       |              |
|                                      | Bank ID. #          | 808 14                                                                              |                                                |                             |                     |                        |                   |                       |              |
|                                      | Dank ID *           | 808 🗸                                                                               |                                                |                             |                     |                        |                   |                       |              |
|                                      | (CIF/UID/AC No)     | r 6791 9035 2839                                                                    | Submit                                         |                             |                     |                        |                   |                       |              |
|                                      | Select a Service:   | Balance Enquiry                                                                     |                                                |                             |                     |                        |                   |                       |              |
|                                      | Customer Type       | C CIF O UID C A/C No                                                                | 11                                             | from webpage                | 3                   |                        |                   |                       |              |
|                                      |                     |                                                                                     | message                                        | ritoni wenhage 🛛 🔽          |                     |                        |                   |                       |              |
|                                      |                     |                                                                                     |                                                | Capture Customer FingerPrin |                     |                        |                   |                       |              |
|                                      |                     |                                                                                     |                                                |                             |                     |                        |                   |                       |              |
|                                      |                     |                                                                                     |                                                | OK                          |                     |                        |                   |                       |              |
|                                      |                     |                                                                                     |                                                |                             | -                   |                        |                   |                       |              |
|                                      |                     |                                                                                     |                                                |                             |                     |                        |                   |                       |              |
|                                      |                     |                                                                                     |                                                |                             |                     |                        |                   |                       |              |
|                                      |                     |                                                                                     |                                                |                             |                     |                        |                   |                       |              |
|                                      |                     |                                                                                     |                                                |                             |                     |                        |                   |                       |              |
|                                      |                     |                                                                                     |                                                |                             |                     |                        |                   |                       |              |
|                                      |                     |                                                                                     |                                                |                             |                     |                        |                   |                       |              |
|                                      |                     |                                                                                     |                                                |                             |                     |                        |                   |                       |              |
|                                      |                     |                                                                                     |                                                |                             |                     |                        |                   |                       |              |
|                                      |                     |                                                                                     |                                                |                             |                     |                        |                   |                       |              |
| Done                                 |                     |                                                                                     |                                                |                             |                     |                        | 🧐 Local intranet  | <ul> <li>•</li> </ul> | 🔍 100% 🛛 👻   |
| 🖌 start 🛛 🧔 🕻                        | 👌 💣 🔌 🛃 2 SSH,      | . 🔹 💽 2 Micro 🔹 🌚 Core FT                                                           | 🗀 2 Wind 🔹 🌉 2 i                               | 2L/S 🚺 Untitled             | 📝 Notepad 🛛 🧖 Editf | Nus 🖉 http://1         | 🛃 Java Co         | 🦉 2 Paint             | - 🔇 2:24 P   |

Place customer finger on device firmly until it captures.

| <i>6</i> http://172.16.61.       | 26:5001/fpsuccess.do?parameter=VERI                               | FY - Microsoft Internet Explorer provided by Wipr       | Limited                |                                  |                         |
|----------------------------------|-------------------------------------------------------------------|---------------------------------------------------------|------------------------|----------------------------------|-------------------------|
| I An add-on for this web         | site failed to run. Check the security settings in Int            | ernet Options for potential conflicts.                  |                        |                                  | ×                       |
| Bank of Baroda                   |                                                                   |                                                         |                        |                                  |                         |
| User: 15050039<br>Customer Login | Name: MR . KRUTAF<br>Reports                                      | ITH DAVE User Type: Ag                                  | nt Last                | Login: 22-07-2014 14:04:44       | Home   Print   Sign Out |
|                                  | Customer Login<br>Bank ID * BOB V<br>Customer Number 18791 9035 2 | बैंक ऑफ़ बड़ौदा<br>Rank of Baroda                       |                        |                                  | 4                       |
|                                  | (CIF/UID/AC No)                                                   | Instruction:<br>Swipe Your Finger Downwards at Constant | It Speed               |                                  |                         |
|                                  |                                                                   | E                                                       | Waiting for the ling   | erprint                          |                         |
| Ø Done                           |                                                                   |                                                         |                        | 🔍 Local intranet                 | 🔨 - 🔍 100%              |
| 🛃 start 🔰 😂 🛛                    | 🗿 💇 🍈 🥵 2 55H, 🔸 💽 2 Micro                                        | • 🚱 Core FT 🚞 2 Wind 🤮 2 PL/S                           | 🚺 Untitled 📝 Notepad 🥷 | EditPlus 🌈 http://1 🏼 🍝 Java Co. | . 🦉 2 Paint 🔹 🔇 2:25 PM |

Once the fingerprints are verified, it will redirect to the Withdrawal by Cash page as shown below. Customer should enter amount and denominations and then proceed to verify fingerprints.

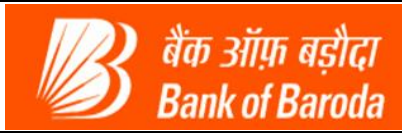

| nominations Out | Name: MR . KRUTARTH DAVE Reports Customer N | User Ty<br>Money Transfer<br>Number : 60698506791903524<br>Withdrav<br>UID Number :*<br>Amount :* | pe: Agent<br>139 Name : TEST1<br>Val by Cash<br>679190352839<br>50<br>Denominations In<br>1000 X | Last Login: 22<br>Others Services<br>Contact Number : NA | -07-2014 14:04:44<br>Customer Crea | Hōme   Print  <br>tion | Sign Ou |
|-----------------|---------------------------------------------|---------------------------------------------------------------------------------------------------|--------------------------------------------------------------------------------------------------|----------------------------------------------------------|------------------------------------|------------------------|---------|
| nominations Out | Reports Customer N                          | Money Transfer Number : 60698506791903524 Withdrav UID Number :* Amount :*                        | Name : TEST1<br>Val by Cash<br>679190352839<br>50<br>Denominations Ir<br>1000 X                  | Others Services Contact Number : NA                      | Customer Crea                      | tion                   |         |
| nominations Out | Customer N<br>=                             | Number : 60698506791903521<br>Withdrav<br>UID Number :*<br>Amount :*                              | Aame : TEST1<br>Val by Cash<br>679190352839<br>50<br>Denominations Ir<br>1000 X                  | Contact Number : NA                                      | =                                  |                        |         |
| nominations Out | =                                           | Withdrav<br>UID Number :*<br>Amount :*                                                            | val by Cash                                                                                      | n                                                        | =                                  |                        | _       |
| nominations Out | =                                           | UID Number :*<br>Amount :*                                                                        | 679190352839<br>50<br>Denominations In<br>1000 X                                                 | n                                                        | =                                  |                        |         |
| nominations Out | =                                           | Amount : *                                                                                        | 50<br>Denominations In<br>1000 X                                                                 | n                                                        | =                                  |                        |         |
|                 | =                                           |                                                                                                   | 1000 X                                                                                           |                                                          | =                                  |                        |         |
|                 |                                             |                                                                                                   | 1000 A                                                                                           |                                                          | =                                  |                        |         |
|                 | = 1                                         |                                                                                                   | E00 V                                                                                            |                                                          |                                    |                        |         |
|                 | - (                                         |                                                                                                   | 100 X                                                                                            |                                                          | =                                  |                        |         |
| x ()            | =                                           |                                                                                                   | 50 X                                                                                             |                                                          | =                                  |                        |         |
| x y             |                                             |                                                                                                   | 20 X                                                                                             |                                                          |                                    |                        |         |
| x               | -                                           |                                                                                                   | 10 X                                                                                             |                                                          |                                    |                        |         |
|                 | -                                           |                                                                                                   | 5 X                                                                                              |                                                          | -                                  |                        |         |
|                 |                                             |                                                                                                   | 2 X                                                                                              |                                                          |                                    |                        |         |
|                 |                                             |                                                                                                   | 1X                                                                                               |                                                          | _                                  |                        |         |
| ins             |                                             |                                                                                                   | Coins                                                                                            |                                                          |                                    |                        |         |
| nount (INR)     |                                             | 7                                                                                                 | Amount (INR)                                                                                     |                                                          |                                    |                        |         |
|                 |                                             | Total Amount (II                                                                                  | IR)                                                                                              |                                                          |                                    |                        |         |
|                 |                                             | Verify                                                                                            | Submit Reset                                                                                     |                                                          |                                    |                        |         |
|                 |                                             | $\cup$                                                                                            |                                                                                                  |                                                          |                                    |                        |         |
|                 |                                             |                                                                                                   |                                                                                                  |                                                          | <b>6</b>                           |                        | 10001   |

After clicking on verify, it will ask for Agent fingerprint verification as shown below. Click on Authorize to verify Agent fingerprint

| KIOSK - Microsoft Internet Explorer provided by Wipro Limited                                                                                                    |         |
|----------------------------------------------------------------------------------------------------|---------|
| An add-on for this website failed to run. Check the security settings in Internet Options for potential conflicts.                                                                                                    | ×       |
| Klosk - Microsoft Internet Explorer provided by Wijpro Limited <ul> <li>An add-on for this website failed to run. Check the security settings in Internet Options for potential conflicts.             </li> <li>Customer Number : 00000500079190352839 Name : TEST1 Contact Number : NA         </li> </ul> <ul> <li>Customer Number : 00000500079190352839 Name : TEST1 Contact Number : NA         </li> </ul> Periodinations In <ul> <li>Internet Options for potential conflicts.         </li> </ul> Periodinations In <ul> <li>An add-on for this website failed to run. Check the security settings in         </li> <li>An add-on for this website failed to run. Check the security settings in         </li> <li>Internet Options for potential conflicts.         </li> <li>Internet Options for potential conflicts.         </li> <li>Internet Options for potential conflicts.         </li> <li>Internet Options for potential conflicts.         </li> <li>Internet Options for potential conflicts.         <ul> <li>Internet Options for potential conflicts.</li> <li>Internet Options for potential conflicts.             </li> <li>Internet Options for potential conflicts.             </li> <li>Internet Options for potential conflicts.             </li> <li>Internet Options for potential conflicts.             </li> <li>Internet Options for potential conflicts.             </li> <li>Internet Options for potential conflicts.             </li> <li>Internet Options for potential conflicts.             </li> <li>Internet Options for pote</li></ul></li></ul> |         |
| Coins     Replay     Authorize     Coins        Amount (INR)     Local intranet     Image: Authorize     Amount (INR)     0                                                                                                    |         |
| Total Amount (INR) 100                                                                                                    |         |
| Verify Submit Reset                                                                                                    |         |
| Ø Done                                                                                                    | 0% •    |
| 🛃 Start 🖉 🧭 🖉 🦉 🖓 🖓 2 SSH, 🔸 😰 2 Micro 🔸 😥 Core FT 📄 2 Wind 🔹 🎇 2 PL/S 🔹 🗋 Unitited 📝 Notepad 🦉 EditPlus 🧕 2 Inter 📲 Java Co 🍟 Depost3 🔇                                                                                                    | 2:31 PM |

TATA CONSULTANCY SERVICES

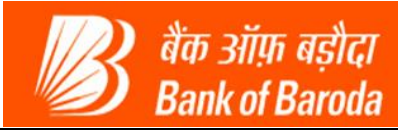

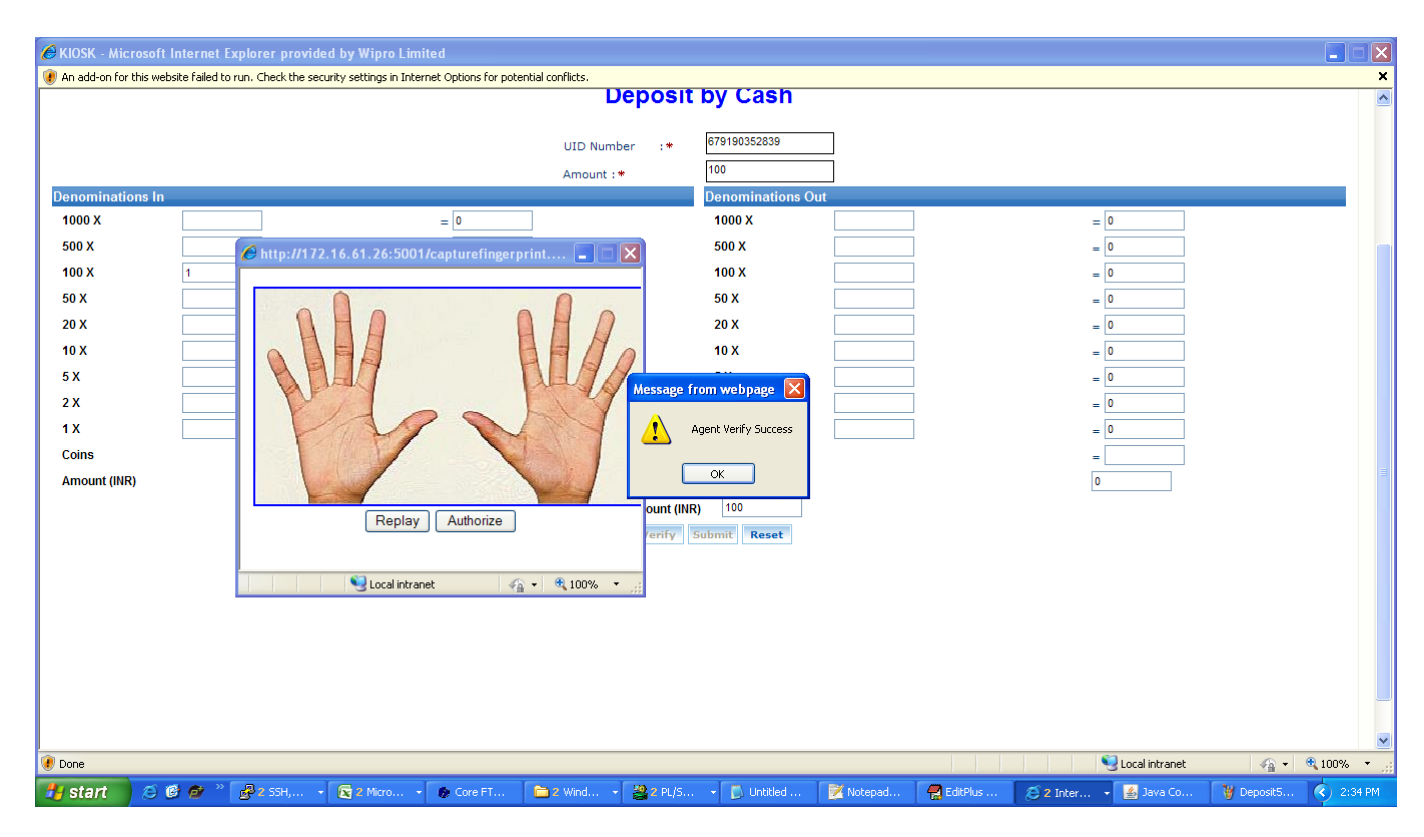

Agent verification success message will get displayed as below

After Agent verification a customer should be authorized. Click on Authorize to verify customer fingerprints

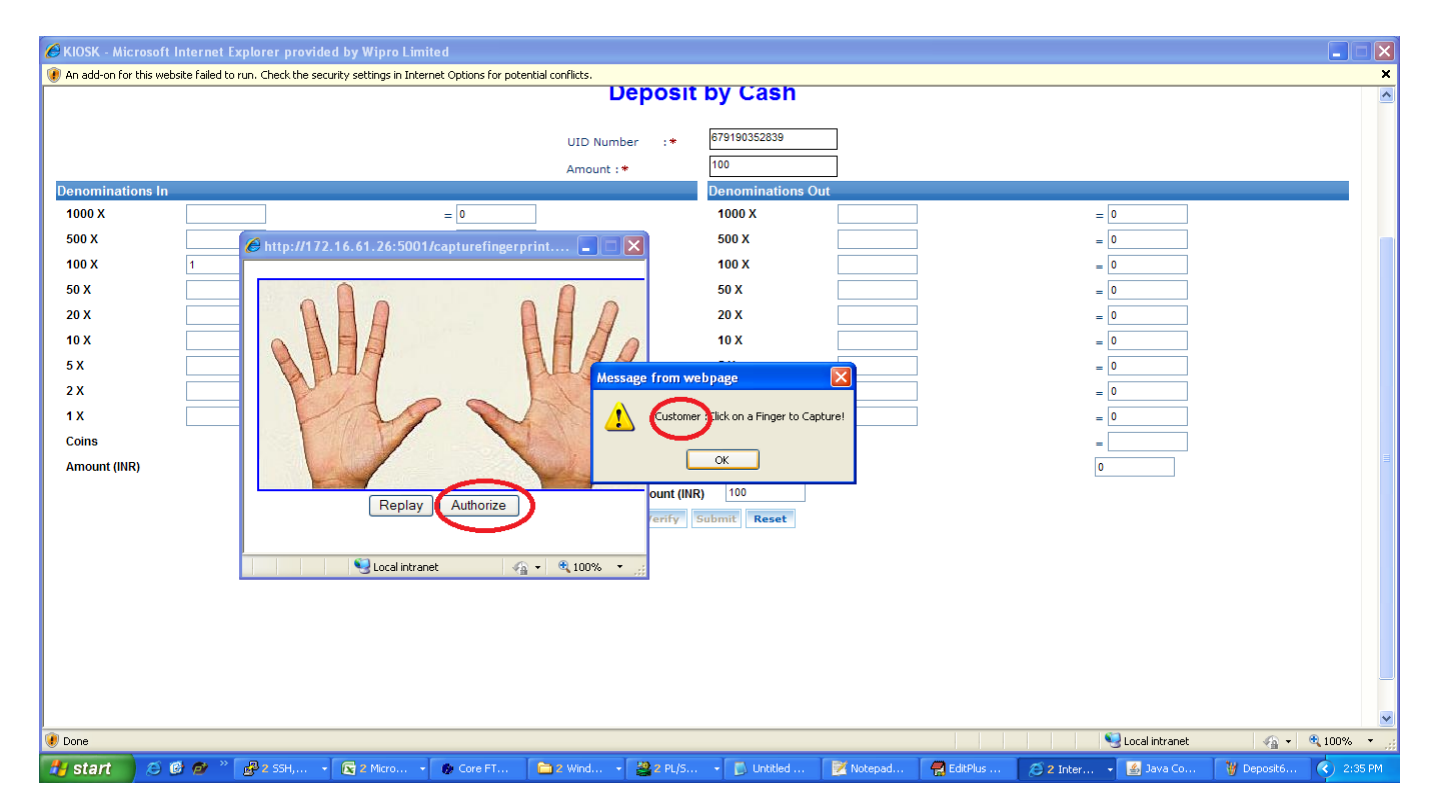

**TATA** CONSULTANCY SERVICES

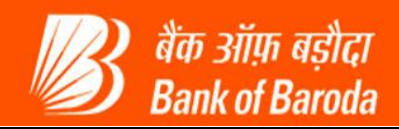

After fingerprint verification of customer the amount will get Withdrawal from the customer account and a transaction receipt will get generated as shown

| 🖉 KIOSK - Mic   | rosoft Internet Explorer prov         | vided by Wipro Limi        | ited                  |                   |                 |                   |            |              |                        |                   |             |                            |
|-----------------|---------------------------------------|----------------------------|-----------------------|-------------------|-----------------|-------------------|------------|--------------|------------------------|-------------------|-------------|----------------------------|
| 😻 An add-on for | this website failed to run. Check the | security settings in Inter | net Options for poten | itial conflicts.  |                 |                   |            |              |                        |                   |             | ×                          |
| User: 150       | 50039                                 | Name: MR.KRUTART           | 'H DAVE               |                   | User Type       | e: Agent          |            | Last Logi    | n: 22-07-2014 14:04:44 | Н                 | ome   P     | rint 🕴 Sign Out 🔺          |
| Customer Login  |                                       | Reports                    |                       | Mone              | ey Transfer     |                   | Othe       | rs Services  |                        | Customer Creation |             |                            |
|                 |                                       |                            |                       |                   |                 |                   |            |              |                        |                   |             |                            |
|                 |                                       |                            | Customer Num          | ber: 606985       | 067919035283    | 9 Name : TEST1    | Contact N  | lumber : NA  |                        |                   |             |                            |
|                 |                                       |                            | ø                     | Withdrawal s      | successful, Jou | ırnal Number is 4 | 2031400316 | 2            |                        |                   |             |                            |
|                 |                                       |                            |                       |                   |                 |                   |            |              |                        |                   |             |                            |
|                 |                                       |                            |                       |                   |                 |                   |            |              |                        |                   |             |                            |
|                 |                                       |                            |                       | 17                | 🕗 đa            | न् ऑफ़ बड़ीत      | 7          |              |                        |                   |             |                            |
|                 |                                       |                            |                       | 1                 | <b>Э</b> Ва     | nk of Baro        | da         |              |                        |                   |             |                            |
|                 |                                       |                            |                       |                   |                 |                   |            |              |                        |                   |             |                            |
|                 |                                       |                            |                       | Cash              | Withdr          | awal Rece         | eipt       |              |                        |                   |             |                            |
|                 |                                       |                            | Data                  | . 07/             | 22/2014         |                   | Time       | . 14.27.22   |                        |                   |             |                            |
|                 |                                       |                            | BC Name               | : 077.            |                 |                   | Accept Id  | : 14:37:33   |                        |                   |             |                            |
|                 |                                       |                            | BC location           | :                 |                 |                   | Agent Iu   | + 15050039   |                        |                   |             |                            |
|                 |                                       |                            | Customer Aadh         | . 30r             | ***352839       |                   | renninar I | 1. 15050059  |                        |                   |             |                            |
|                 |                                       |                            | Customer Nam          | аан NO .<br>• тес | 552659          |                   |            |              |                        |                   |             |                            |
|                 |                                       |                            | STAN                  |                   | 162             |                   |            |              |                        |                   |             |                            |
|                 |                                       |                            | DDN                   | . 003             | 214002162       |                   |            |              |                        |                   |             |                            |
|                 |                                       |                            | LIDAL Auth Co         | . 420<br>da . 925 | c026ff5cc4b2b   | 22517f527522fab   |            |              |                        |                   |             |                            |
|                 |                                       |                            | Transaction Sta       | sture i Sure      | coooful(00)     | 3333171337322168  |            |              |                        |                   |             |                            |
|                 |                                       |                            | Transaction Am        | aus . 300         | n n             |                   |            |              |                        |                   |             |                            |
|                 |                                       |                            | A/C Balance           | . 150             | 025.47          |                   |            |              |                        |                   |             |                            |
|                 |                                       |                            | A/C balance           | . 150             | 523.47<br>Dr    | int               |            |              |                        |                   |             |                            |
|                 |                                       |                            |                       |                   |                 |                   |            |              |                        |                   |             |                            |
|                 |                                       |                            |                       |                   | Click O         | K to exit         |            |              |                        |                   |             | ~                          |
| 🕖 Done          |                                       |                            |                       |                   |                 |                   |            |              |                        | 😪 Local intranet  | <b>\$</b> 2 | <ul> <li>€ 100%</li> </ul> |
| 👭 start         | 🍝 🔞 💣 👋 🛃 2 55H,                      | - 🔀 2 Micro                | 😥 Core FT             | 🗎 2 Wind          | → 🎇 2 PL/5      | + 🚺 Untitled      | 📝 Notep    | ad 🛛 🔗 Editf | Plus 🖉 KIO5K           | 🐇 Java Co         | WD25cr      | 🔇 2:39 PM                  |

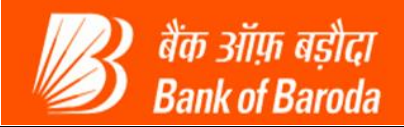

## 2.4 Fund Transfer:

Using this service a customer can transfer money from his savings bank account to the other customer's savings bank account using AADHAR (UID) number authentication. Select service as: Funds Transfer Click on Submit

| <i>6</i> http://172.16.61.          | 26:5001/fpsuccess.do?parameter=VERIFY - Microsoft In                                                      | nternet Explorer provided by Wipro Limited |                                   |                   |                  |
|-------------------------------------|----------------------------------------------------------------------------------------------------|--------------------------------------------|-----------------------------------|-------------------|------------------|
| 🕖 An add-on for this web            | site failed to run. Check the security settings in Internet Options for po                                | tential conflicts.                         |                                   |                   | <u>×</u>         |
| 🐻 बैंक ऑफ़ बड़ौदा<br>Bank of Baroda |                                                                                                    |                                            |                                   |                   | Ê                |
| User: 15050039                      | Name: MR . KRUTARTH DAVE                                                                                  | User Type: Agent                           | Last Login: 22-07-2014 14:04:44   | Home              | Print   Sign Out |
| Customer Login                      | Reports                                                                                                   | Money Transfer                             | Others Services                   | Customer Creation |                  |
|                                     |                                                                                                    |                                            |                                   |                   |                  |
|                                     | Customer Login                                                                                            |                                            |                                   |                   |                  |
|                                     | Bank ID * BOB V                                                                                           |                                            |                                   |                   |                  |
|                                     | Customer Number 6791 9035 2839<br>(CIF/UID/AC No)                                                         | Submit                                     |                                   |                   |                  |
|                                     | Select a Service: Funds Transfer                                                                          |                                            |                                   |                   |                  |
|                                     | Customer Type (Select<br>Balance Equiry<br>Opport<br>Wepdrawal<br>Funds Transfer<br>Best Finger Detection |                                            |                                   |                   |                  |
|                                     |                                                                                                    |                                            |                                   |                   |                  |
| 🕖 Done                              |                                                                                                    |                                            |                                   | Sucal intranet    | 🙀 🕶 🔍 100% 💌 🕫   |
| 🛃 start 🔰 🥭 🕻                       | 🗿 🔗 🎽 🥵 2 SSH, 🔹 💽 2 Micro 🔹 🌘 Core FT                                                                    | 🗀 2 Wind 🔹 🎇 2 PL/S 🔹 🚺 Untitled           | 1 📝 Notepad 🔗 EditPlus 🖉 http://1 | 🛃 Java Co 🍟 WE    | 85cr 🔇 2:39 PM   |

It will ask for customer Fingerprint verification

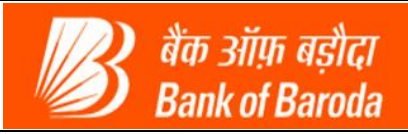

| 71 7 2 . 1 6 . 61 . 26 : :<br>I-on for this website f | ailed to rup. Check the st | parameter-VERIFY - N         | to resoft Internet Explore    | er provided by | wipro Limited             |               |                   |                |                   |             | _          | الكار |
|-------------------------------------------------------|----------------------------|------------------------------|-------------------------------|----------------|---------------------------|---------------|-------------------|----------------|-------------------|-------------|------------|-------|
| ्र ऑफ़ बड़ीदा<br>nk of Baroda                         | alled to run. Check the se | econcy sectings in thremet O | cions for potential connects. |                |                           |               |                   |                |                   |             |            |       |
| r: 15050039                                           | N                          | lame: MR . KRUTARTH DA       | /E                            | User Typ       | e: Agent                  |               | Last Login: 22-07 | -2014 14:04:44 |                   | Home   P    | rint   sig | n Out |
| r Login                                               |                            | Reports                      | Mo                            | ey Transfer    |                           | Others Servio | tes               |                | Customer Creation | on          |            |       |
|                                                       |                            |                              |                               |                |                           |               |                   |                |                   |             |            | -     |
|                                                       |                            |                              |                               |                |                           |               |                   |                |                   |             |            |       |
| Ci                                                    | ustomer Login              |                              |                               |                |                           |               |                   |                |                   |             |            |       |
| в                                                     | ank ID 🔹                   | вов 💌                        |                               |                |                           |               |                   |                |                   |             |            |       |
| c                                                     | ustomer Number             | 6791 9035 2839               | Subn                          | nit            |                           |               |                   |                |                   |             |            |       |
|                                                       | CIF/UID/AC No)             |                              |                               |                |                           |               |                   |                |                   |             |            |       |
| s                                                     | elect a Service:           | Balance Enquiry              | *                             |                |                           |               |                   |                |                   |             |            |       |
| C                                                     | ustomer Type               | CIF OUD CA/CN                | 0                             | Message from   | n webpage 🛛 🔣             |               |                   |                |                   |             |            |       |
|                                                       |                            |                              |                               |                | han Cashanan Firana Dalah |               |                   |                |                   |             |            |       |
|                                                       |                            |                              |                               | 🔔 Cap          | ture Customer FingerPrint |               |                   |                |                   |             |            |       |
|                                                       |                            |                              |                               | L L            | ок                        |               |                   |                |                   |             |            |       |
|                                                       |                            |                              |                               |                |                           |               |                   |                |                   |             |            |       |
|                                                       |                            |                              |                               |                |                           |               |                   |                |                   |             |            |       |
|                                                       |                            |                              |                               |                |                           |               |                   |                |                   |             |            |       |
|                                                       |                            |                              |                               |                |                           |               |                   |                |                   |             |            |       |
|                                                       |                            |                              |                               |                |                           |               |                   |                |                   |             |            |       |
|                                                       |                            |                              |                               |                |                           |               |                   |                |                   |             |            |       |
|                                                       |                            |                              |                               |                |                           |               |                   |                |                   |             |            |       |
|                                                       |                            |                              |                               |                |                           |               |                   |                |                   |             |            |       |
|                                                       |                            |                              |                               |                |                           |               |                   |                |                   |             |            |       |
|                                                       |                            |                              |                               |                |                           |               |                   |                |                   |             |            |       |
|                                                       |                            |                              |                               |                |                           |               |                   |                | <b>4</b> -2       |             |            | _     |
|                                                       |                            |                              |                               |                |                           |               |                   |                | 😼 Local intranet  |             | + 🔍 100%   | 10    |
| 🔲 🖂 🔞 🖉                                               | 🌮 🔌 🛃 2 SSH,               | - 🔀 2 Micro 🔗                | Core FT 🔁 🗅 2 Wind            | 👻 🔐 2 PL/S     | - 🚺 Untitled              | 🔀 Notepad     | 🗧 EditPlus        | 6 http://1     | 🏼 🍰 Java Co       | 🛛 🦉 2 Paint | - (        |       |

Place customer finger on device firmly until it captures.

| 🏉 http://172.16.61.               | 26:5001/fpsuccess.do?parameter='                                                                                              | VERIFY - Microsoft Internet Explorer           | provided by Wipro Limited |                             |                       |                     |        |
|-----------------------------------|----------------------------------------------------------------------------------------------------|------------------------------------------------|---------------------------|-----------------------------|-----------------------|---------------------|--------|
| 🛞 An add-on for this web          | site failed to run. Check the security settings                                                                               | in Internet Options for potential conflicts.   |                           |                             |                       |                     | ×      |
| बैंक ऑफ़ बड़ौदा<br>Bank of Baroda |                                                                                                    |                                                |                           |                             |                       |                     | Ê      |
| User: 15050039                    | Name: MR.KR                                                                                                    | UTARTH DAVE                                    | User Type: Agent          | Last Login: 22-0            | 7-2014 14:04:44       | Home   Print   sigr | n Out  |
| Customer Login                    | Reports                                                                                                    | Mone                                           | y Transfer                | Others Services             | Customer Cr           | eation              |        |
|                                   | Customer Login<br>Bank ID * BOB<br>Customer Number<br>6791 0035<br>Select a Service: Balance Eng<br>Customer Type C CIF © UIC | Image: State of the system <ul> <li></li></ul> | nwards at Constant Speed  | Waiting for the fingerprint |                       |                     |        |
|                                   |                                                                                                    |                                                |                           |                             |                       |                     |        |
| UDDONE                            |                                                                                                    |                                                |                           |                             | S Local intran        | et 🦙 🖣 🖣 🔍 100%     | •      |
| 🛃 start 🔰 🥴 🕻                     | 🦸 💣 🦈 🧬 2 SSH, 🔹 💽 2 Micro                                                                                                    | ) 🝷 🍘 Core FT 🗎 🔁 Wind                         | • 🎇 2 PL/5 • 🚺 Untitled   | 📝 Notepad 🛛 🤗 EditPlus      | 🏉 http://1 🏼 🍝 Java C | o 🍟 2 Paint 🕞 🏹 2   | :25 PM |

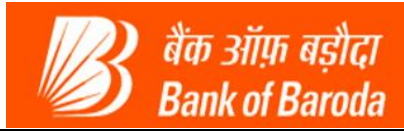

Once the fingerprints are verified, it will redirect to the Funds Transfer page as shown below.

| 🖉 KIOSK - Mi               | 🔗 KIOSK - Microsoft Internet Explorer provided by Wipro Limited |                     |                        |                        |                     |                  |                          |              |                           |                  |                 |              |              |
|----------------------------|-----------------------------------------------------------------|---------------------|------------------------|------------------------|---------------------|------------------|--------------------------|--------------|---------------------------|------------------|-----------------|--------------|--------------|
| 😻 An add-on fo             | or this website failed                                          | l to run. Check the | security settings in I | nternet Options for po | otential conflicts. |                  |                          |              |                           |                  |                 |              | ×            |
| 🐻 बैंक ओंफ़ ब<br>Bank of B | बड़ीदा<br>Baroda                                                |                     |                        |                        |                     |                  |                          |              |                           |                  |                 |              | ^            |
| User: 15                   | 050039                                                          |                     | Name: MR . KRUT        | ARTH DAVE              |                     | User Type        | : Agent                  |              | Last Login: 22-0          | 07-2014 14:04:44 |                 | Home   Print | t   Sign Out |
| Customer Logir             | n                                                               |                     | Reports                |                        | Mor                 | ey Transfer      |                          | Others Serv  | rices                     |                  | Customer Creati | on           |              |
|                            |                                                                 |                     |                        | Customer N             | lumber : 60698      | 50679190352839   | Name : TEST1             | Contact Numb | er : NA                   |                  |                 |              |              |
|                            |                                                                 |                     |                        |                        |                     | Funds 1          | Fransfer                 |              |                           |                  |                 |              |              |
|                            |                                                                 |                     |                        | To Bank                | ID :* Select        |                  | Number :*                |              |                           |                  |                 |              |              |
|                            |                                                                 |                     |                        | Amount :               | *                   | in               | Rupees                   |              |                           |                  |                 |              |              |
|                            |                                                                 |                     |                        |                        | 0                   | Fields marked wi | th <b>*</b> are mandator | v            |                           |                  |                 |              |              |
|                            |                                                                 |                     |                        |                        |                     |                  |                          | ,            |                           |                  |                 |              |              |
|                            |                                                                 |                     |                        |                        |                     | Verify S         | ubmit Reset              |              |                           |                  |                 |              |              |
|                            |                                                                 |                     |                        |                        |                     |                  |                          |              |                           |                  |                 |              |              |
|                            |                                                                 |                     |                        |                        |                     |                  |                          |              |                           |                  |                 |              |              |
|                            |                                                                 |                     |                        |                        |                     |                  |                          |              |                           |                  |                 |              |              |
|                            |                                                                 |                     |                        |                        |                     |                  |                          |              |                           |                  |                 |              |              |
|                            |                                                                 |                     |                        |                        |                     |                  |                          |              |                           |                  |                 |              |              |
|                            |                                                                 |                     |                        |                        |                     |                  |                          |              |                           |                  |                 |              |              |
|                            |                                                                 |                     |                        |                        |                     |                  |                          |              |                           |                  |                 |              |              |
|                            |                                                                 |                     |                        |                        |                     |                  |                          |              |                           |                  |                 |              |              |
|                            |                                                                 |                     |                        |                        |                     |                  |                          |              |                           |                  |                 |              |              |
|                            |                                                                 |                     |                        |                        |                     |                  |                          |              |                           |                  |                 |              |              |
|                            |                                                                 |                     |                        |                        |                     |                  |                          |              |                           |                  |                 |              |              |
| Dope                       |                                                                 |                     |                        |                        |                     |                  |                          |              |                           |                  | Local intranet  |              | 100% +       |
| - Done                     | 1 1 1 1 1 1 1 1 1 1 1 1 1 1 1 1 1 1 1                           | »                   | 6.1 11-11              | - Coro FT              | Can a word          | - 190 2 DI /C    | - Instalad               | Matanad      | Contraction of the second | 6 viory          | Loca Intraliet  | N ETISore    | 2100 78      |
| Start                      |                                                                 | ≥ 55H,              | Z Micro                | Core F1                | Z wind              | <b>≅</b> ∠ PU/5  | Undded                   | Notepad      | EditPlus                  | KIOSK            | Java Co         | W FIIStre    | 2:40 PM      |

Fill in the details as shown in the screenshot and click on verify. To Bank ID: BOB, To BINUID number: AADHAR Number of a beneficiary Amount: Amount to be transferred

| 🖉 KIOSK - Microsoft Internet Ex          | xplorer provided by Wipro Limite            | d                                  |                                       |                    |                              |                   |                      |
|------------------------------------------|---------------------------------------------|------------------------------------|---------------------------------------|--------------------|------------------------------|-------------------|----------------------|
| 🛞 An add-on for this website failed to i | run. Check the security settings in Interne | t Options for potential conflicts. |                                       |                    |                              |                   | ×                    |
| 🕼 बैंक ऑफ़ बड़ीदा<br>Bank of Baroda      |                                             |                                    |                                       |                    |                              |                   | ^                    |
| User: 15050039                           | Name: MR.KRUTARTH                           | DAVE                               | User Type: Agent                      | Las                | t Login: 22-07-2014 14:04:44 | Home              | e   Print   Sign Out |
| Customer Login                           | Reports                                     | Money                              | Transfer                              | Others Services    |                              | Customer Creation |                      |
|                                          |                                             | Customer Number: 6069850           | 679190352839 Name : TEST1             | Contact Number : N | A                            |                   |                      |
|                                          |                                             | F                                  | unds Transfer                         |                    |                              |                   |                      |
|                                          |                                             | To Bank ID :* BOB 🗸                | To BINUID Number :* 3810              | 1463 7407          |                              |                   |                      |
|                                          |                                             | Amount : * 500                     | in Rupees.                            |                    |                              |                   |                      |
|                                          |                                             | 🕚 Fie                              | lds marked with <b>*</b> are mandator | У                  |                              |                   |                      |
|                                          |                                             |                                    | Verify Submit Reset                   |                    |                              |                   |                      |
|                                          |                                             |                                    |                                       |                    |                              |                   |                      |
|                                          |                                             |                                    |                                       |                    |                              |                   |                      |
|                                          |                                             |                                    |                                       |                    |                              |                   |                      |
|                                          |                                             |                                    |                                       |                    |                              |                   |                      |
|                                          |                                             |                                    |                                       |                    |                              |                   |                      |
|                                          |                                             |                                    |                                       |                    |                              |                   |                      |
|                                          |                                             |                                    |                                       |                    |                              |                   |                      |
|                                          |                                             |                                    |                                       |                    |                              |                   | ~                    |
| 🕖 Done                                   |                                             |                                    |                                       |                    |                              | 🧐 Local intranet  | 🖓 🔹 🔍 100% 💌         |
| 🛃 start 🛛 😂 🙆 🥙 🔌                        | 🛃 2 55H, 🔹 🔀 3 Micro 🔹                      | 🚯 Core FT 🔁 2 Wind 👻               | 🔗 2 PL/S 👻 🚺 Untitled                 | 📝 Notepad 🗧        | EditPlus 💋 KIO5K             | 🎽 Java Co 🍟 F     | FT25cre 🔇 2:42 PM    |
|                                          |                                             |                                    |                                       |                    |                              |                   |                      |

TATA CONSULTANCY SERVICES

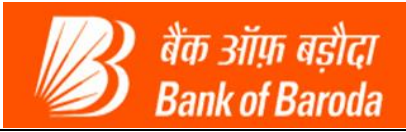

Then it will ask for Agent verification first. Click on "Authorize" to verify Agent fingerprints

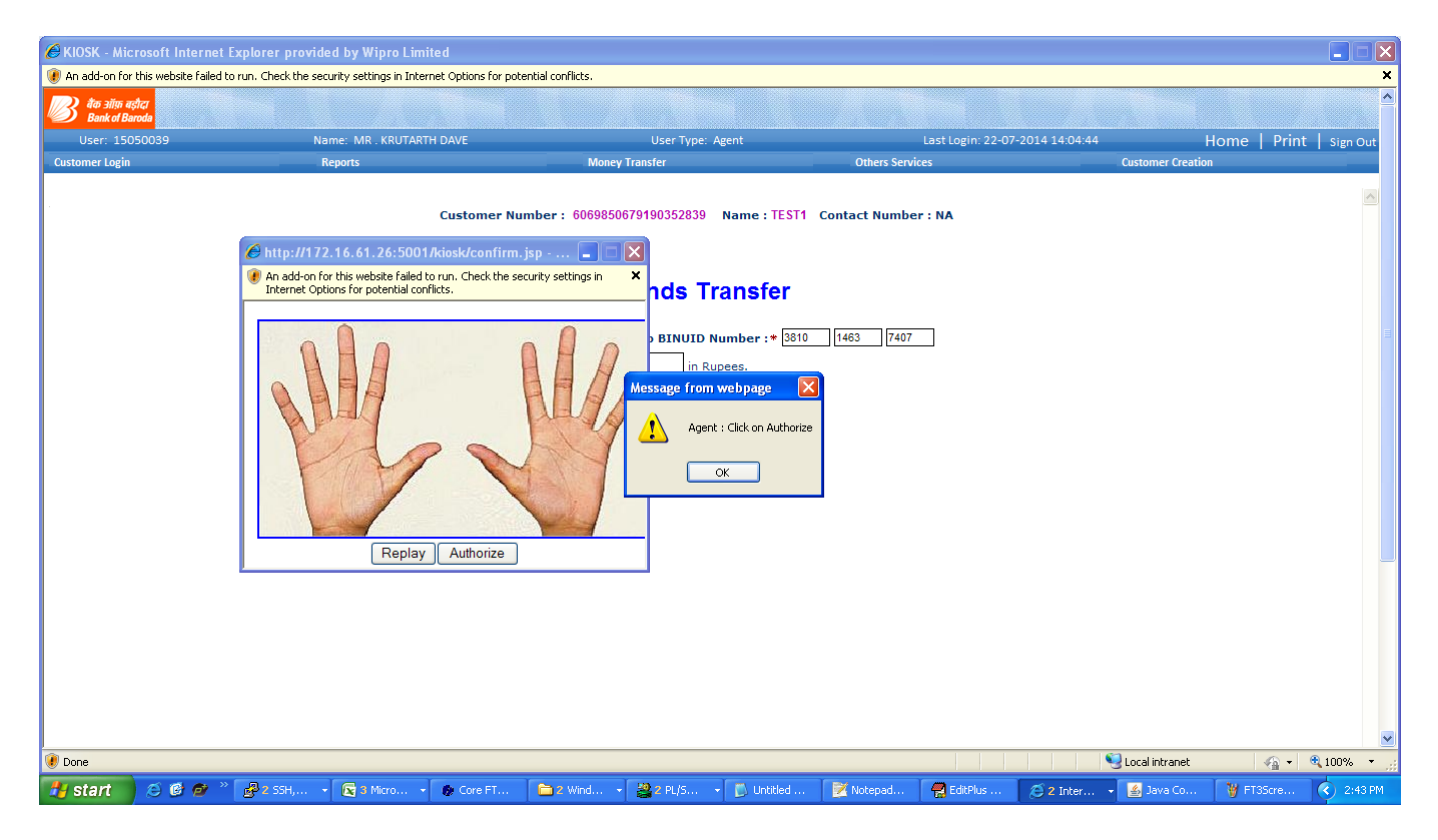

After verifying agent fingerprints, customer's fingerprints will be verified

| 🟉 KIOSK - Micros                                                    | oft Internet Explorer provided by Wipro Limited                               |                                                                                                    |                                 |                          |                |  |  |  |  |  |
|---------------------------------------------------------------------|-------------------------------------------------------------------------------|----------------------------------------------------------------------------------------------------|---------------------------------|--------------------------|----------------|--|--|--|--|--|
| 🕖 An add-on for this                                                | website failed to run. Check the security settings in Internet Options for po | tential conflicts.                                                                                                    |                                 |                          | ×              |  |  |  |  |  |
| 🐻 बैंक ओंफ़ बड़ौदा<br>Bank of Baroda                                |                                                                               |                                                                                                    |                                 |                          | <b>^</b>       |  |  |  |  |  |
| User: 150500                                                        | 039 Name: MR . KRUTARTH DAVE                                                  | User Type: Agent                                                                                                    | Last Login: 22-07-2014 14:04:44 | Home   Pr                | int   Sign Out |  |  |  |  |  |
| Customer Login                                                      | Reports                                                                       | Money Transfer                                                                                                    | Others Services                 | Customer Creation        |                |  |  |  |  |  |
| Customer Number: 6069850679190352839 Name: TEST1 Contact Number: NA |                                                                               |                                                                                                    |                                 |                          |                |  |  |  |  |  |
|                                                                     | p://172.16.61.26:5001/capturefingerprint                                      | ID :*       BOB       To BINUID Number :* 381         500       in Rupees.         Message from webpage         Customer :Click on a Finger to         OK | 0 1463 7407                     |                          |                |  |  |  |  |  |
|                                                                     | Replay Authonze                                                               |                                                                                                    |                                 |                          |                |  |  |  |  |  |
| 😻 Done                                                              |                                                                               |                                                                                                    |                                 | Sucal intranet 🖓 ·       | • 🔍 100% • 🧮   |  |  |  |  |  |
| 🐉 start 📃 🗶                                                         | 🖻 🞯 🤗 🐣 🥵 2 SSH, 🔹 🔀 3 Micro 🔹 🌘 Core FT                                      | 🔁 2 Wind 👻 🎇 2 PL/S 👻 🚺 Untitled                                                                                                    | 📝 Notepad 🛃 EditPlus 🖉 2 Inter  | 🝷 🛃 Java Co 🏼 🦉 FT4Scre, | 🔇 2:44 PM      |  |  |  |  |  |
|                                                                     |                                                                               |                                                                                                    |                                 |                          |                |  |  |  |  |  |

TATA CONSULTANCY SERVICES

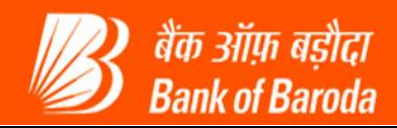

After Successful verification the amount will get transferred to the beneficiary account and the receipt will get generated as below

| Customer Number : 0099950079190352839 Name : TEST1 Contact Number : NA<br>Funds transfer successful. Your transaction reference number is 420220003148.                                                                                                    | G KIOSK - Windows Internet Explorer |                                           |                           |                   |
|----------------------------------------------------------------------------------------------------|-------------------------------------|-------------------------------------------|---------------------------|-------------------|
| Customer number : 0009500001500002000 Name : restin Cuntat Number : NA         Funds transfer successful. Your transaction reference number is 420220003148.         Eucle : 100000000000000000000000000000000000                                                                                                    | Contensor Non                       |                                           | ST4 Contact Number - NA   | · ·               |
| Date       : 07/21/2014       Time       : 20:52:10         Date       : 07/21/2014       Time       : 20:52:10         BC Name       : YASHOONHAN KUUKARNI       Agent Id       : 15050059         BC Location       :: MUMBAI       Terminal Id       : 15050059         BC Location       :: MUMBAI       Terminal Id       : 15050059         BC Location       :: MUMBAI       Terminal Id       : 15050059         BC Location       :: MUMBAI       Terminal Id       : 15050059         BC Location       :: MUMBAI       Terminal Id       : 15050059         BC Location       :: MUMBAI       Terminal Id       : 15050059         BC Location       :: MUMBAI       Terminal Id       : 15050059         BC Location       :: MUMBAI       Terminal Id       : 15050059         BC Location       :: MUMBAI       Terminal Id       : 15050059         BC Location       :: MUMBAI       Terminal Id       : 15050059         BC Location       :: MUMBAI       : Terminal Id       : 15050059         BC Location       :: MUMBAI       : Emet       : Emet         Benificiary Adhaer No       : MUTAI Auth, Code       : 4505007148       : Emet         IDDAI Auth, Code       : : 450 | customer wur                        | IDEF: 0009650079190552659 Name: 12        | STT Contact Number : NA   |                   |
| Date       : 0/21/2014       Time: i: 20:52:10         BC Name       : YASHODHAN KULKARNI       Agent Id: i: 15050059         BC Location       : MUMBAI       Terminal Id: i: 15050059         BC Location       : MUMBAI       Terminal Id: i: 15050059         BC Mame       : TESTI         Benficiary Aadhaar Numer       : ************************************                                                                                                    | Funds transf                        | fer successful. Your transaction referenc | e number is 420220003148. |                   |
| Date       : 07/21/2014       Time       : 20:52:10         BC Name       : VASHODHAN KULKARNI       Agent Id       : 15050059         Dete       : 07/21/2014       Terminal Id       : 15050059         Clocation       : MWBAI       Terminal Id       : 15050059         Remitter Namhari       : TESTI         Benitificiary Aadhaar No       : TESTI         Benitificiary Aadhaar No       : 420220003148         UIDAI Auth. Code       : 345b4972fa874223a9f870:00897fe16         Transaction Status       : Successful(00)         MC Balance       : 150065.47         Immation       : 150065.47                                                                                                    |                                     |                                           |                           |                   |
| Date       : 07/21/2014       Time       : 20:52:10         BC Name       : 4 X3HOPHAN KULKARNI       Agent Id       : 1 5050059         BC Location       : MUMBAI       Terminal Id       : 1 5050059         Remitter Aadhaar Number       : ************************************                                                                                                    |                                     |                                           |                           |                   |
| Date       : 07/21/2014       Time       : 20:52:10         BC. Name       : YASHODHAN KULKARNI       Agent Id       : 15050059         BC. Location       : MUMBAI       Terminal Id       : 15050059         BC. Location       : MUMBAI       Terminal Id       : 15050059         BC. Location       : MUMBAI       Terminal Id       : 15050059         BC. Location       : MUMBAI       Terminal Id       : 15050059         BC. Location       : MUMBAI       Terminal Id       : 15050059         BC. Income Adhaar Number:       : :::::::::::::::::::::::::::::::::::                                                                                                    |                                     |                                           |                           |                   |
| Date       07/21/2014       Time       20:52:10         BC Name       07/21/2014       Time       1:50:50:59         BC Location       MUMBAI       Terminal Id       1:50:50:59         Bc Marine Aadhaar Number       ####################################                                                                                                    |                                     | (TP) An attes a                           | Arr.                      |                   |
| Date       : 07/21/2014       Time       : 20:52:10         BC Name       : YASHODHAN KULKARNI       Agent Id       : 15050059         BC Location       : MUMBAI       Terminal Id       : 15050059         BC Location       : MUMBAI       Terminal Id       : 15050059         BC Incoation       : MUMBAI       Terminal Id       : 15050059         BC Incoation       : MUMBAI       Terminal Id       : 15050059         BC Incoation       : MUMBAI       Terminal Id       : 15050059         BC Incoation       : MUMBAI       Terminal Id       : 15050059         BC Incoation       : MUMBAI       Terminal Id       : 15050059         BC Incoation       : MUMAI       : 15050059         Benificiary Aadhaar No       : ************************************                                                                                                    |                                     | Bank of Ba                                | roda                      |                   |
| Date : 07/21/2014 Time : 20:52:10         BC Name : YASHODHAN KULKARNI Agent Id : 15050059         BC Location : MUMBAI Terminal Id : 15050059         Remitter Aadhaar Number : ******352898         Remitter Name : TEST1         Benificiary Aadhaar No         Benificiary Aadhaar No         Benificiary Aadhaar No         Clocation Staus         UDDAI Auth. Code : 345b4972fa874228a9f879c08897fe16         Transaction Amount : 100.0         A/C Balance : 15086.0E                                                                                                    |                                     |                                           |                           |                   |
| Date       : 07/21/2014       Time       : 20:52:10         BC Name       : YASHODHAN KULKARNI       Agent Id       : 15050059         BC Location       : MUMBAI       Terminal Id       : 15050059         Remitter Aadhaar Number       : ******352839         Remitter Name       : TEST1         Benificiary Aadhaar No       : ******175955         STAN       : 003148         UIDAI Auth. Code       : 345b4972fa874228a9f879c08897fe16         Transaction Status       : Successful(00)         Transaction Amount       : 100.0         A/C Balance       : 150865.47                                                                                                    |                                     |                                           |                           |                   |
| Date       : 07/21/2014       Time       : 20:52:10         BC Name       : YASHODHAN KULKARNI       Agent Id       : 15050059         BC Location       : MUMBAI       Terminal Id       : 15050059         Remitter Aadhaar Number       : ******352839         Remitter Name       : TEST1         Benificiary Aadhaar No       : ************************************                                                                                                    |                                     | Fund Transfer Rec                         | eipt                      |                   |
| Date       : 07/21/2014       Time       : 20:52:10         BC       : YASHODHAN KULKARNI       Agent Id       : 15050059         BC       : MUMBAI       Terminal Id       : 15050059         BC       : MUMBAI       Terminal Id       : 15050059         Remitter Aadhaar Number       : *****352839       :       : 15050059         Remitter Aadhaar No       : TEST1       : 6003148       : 6003148         RRN       : 420220003148       : 420220003148       :                                                                                                    |                                     |                                           |                           |                   |
| BC Name       : YASHOOHAN KULKARNI       Agent Id       : 15050059         BC Location       : MUMBAI       Terminal Id       : 15050059         BC Location       : MUMBAI       Terminal Id       : 15050059         Bemitter Aadhaar Number       : ******352839       : 15050059         Remitter Name       : TEST1       : 15050059         Benificiary Aadhaar No       : ******175955       : 420220003148         RRN       : 020220003148       : 10101         UIDAI Auth. Code       : 345b4972fa874228a9f879c08897fe16       :                                                                                                    | Date                                | : 07/21/2014                              | Time : 20:52:10           | E                 |
| BC Location : MUMBA1 Terminal Id : 15050059<br>Remitter Aadhaar Number : TEST1<br>Benificiary Aadhaar No : ******175955<br>STAN : 003148<br>RRN : 402003148<br>UIDAI Auth. Code : 345b4972fa874228a9f879c08897fe16<br>Transaction Status : Successful(00)<br>Transaction Amount : 100.0<br>A/C Balance : 150865.                                                                                                    | BC Name                             | : YASHODHAN KULKARNI                      | Agent Id : 15050059       |                   |
| Remitter Aadhaar Number : ***********************************                                                                                                    | BC Location                         | : MUMBAI                                  | Terminal Id : 15050059    |                   |
| Remitter Name       : TEST1         Benificiary Aadhaar No       : ******175955         STAN       : 003148         RRN       : 420220003148         UIDAI Auth. Code       : 345b4972fa874228a9f879c08897fe16         Transaction Status       : Successful(00)         Transaction Amount       : 100.0         A/C Balance       : 150865.47         Click OK to exit                                                                                                    | Remitter Aadhaar                    | r Number : *****352839                    |                           |                   |
| Benificiary Aadhaar No       : *******175955         STAN       : 003148         RRN       : 420220003148         UIDAI Auth. Code       : 345b4972fa874228a9f879c08897fe16         Transaction Status       : Successful(00)         Transaction Amount       : 100.0         A/C Balance       : 150865.47         Click OK to exit                                                                                                    | Remitter Name                       | : TEST1                                   |                           |                   |
| STAN : 003148<br>RRN : 420220003148<br>UIDAI Auth. Code : 345b4972fa874228a9f879c08897fe16<br>Transaction Amount : 100.0<br>A/C Balance : 150865.47<br>Print<br>Click OK to exit                                                                                                    | Benificiary Aadha                   | ar No : *****175955                       |                           |                   |
| RRN : 420220003148<br>UIDAI Auth. Code : 345b4972fa874228a9f879c08897fe16<br>Transaction Status : Successful(00)<br>Transaction Amount : 100.0<br>A/C Balance : 150865.47<br>Print<br>Click OK to exit                                                                                                    | STAN                                | : 003148                                  |                           |                   |
| UIDAI Auth. Code : 345b4972fa874228a9f879c08897fe16<br>Transaction Status : Successful(00)<br>Transaction Amount : 100.0<br>A/C Balance : 150865.47<br>Print<br>Click OK to exit                                                                                                    | RRN                                 | : 420220003148                            |                           |                   |
| Transaction Status : Successful(00) Transaction Amount : 100.0 A/C Balance : 150865.47  Print Click OK to exit                                                                                                    | UIDAI Auth. Code                    | e : 345b4972fa874228a9f879c0889           | 7fe16                     |                   |
| Transaction Amount : 100.0<br>A/C Balance : 150865.47<br>Print<br>Click OK to exit                                                                                                    | Transaction Statu                   | is : Successful(00)                       |                           |                   |
| A/C Balance : 150865.47  Print  Click OK to exit                                                                                                    | Transaction Amou                    | unt : 100.0                               |                           |                   |
| Print<br>Click OK to exit                                                                                                    | A/C Balance                         | : 150865.47                               |                           |                   |
| Click OK to exit                                                                                                    |                                     | Print                                     |                           |                   |
| Click OK to exit                                                                                                    |                                     |                                           | 12                        |                   |
|                                                                                                    |                                     | Click OK to exit                          |                           |                   |
| UK                                                                                                    |                                     | OK                                        |                           | +                 |
| %,100%, <del>•</del>                                                                                                    |                                     |                                           |                           | € 100% ▼          |
|                                                                                                    |                                     |                                           |                           |                   |
|                                                                                                    |                                     | <u></u>                                   |                           | 🖮 🔺 🙀 🛱 🖬 🌓 20:55 |

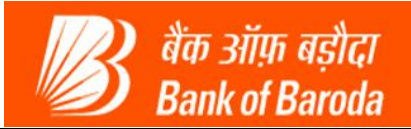

## 2.5 Best Finger detection:

Using this Service a customer can detect his best match of fingerprints with AADHAR so that the next time when customer comes to do transaction he can use his best ranked finger for AEPS transactions. This will reduce the transaction time. To use this, select a service as "Best Finger detection" and then click on submit

| C http://172.16.61              | .26:5001/fpsuccess.do?parameter=VERIFY - Microsoft                                                                                                    | Internet Explorer provided | by Wipro Limited |                                |                   |            |             |
|---------------------------------|----------------------------------------------------------------------------------------------------|----------------------------|------------------|--------------------------------|-------------------|------------|-------------|
| कि ओफ़ बड़ीदा<br>Bank of Baroda |                                                                                                    |                            |                  |                                |                   |            | · · · ·     |
| User: 15050039                  | Name: MR . KRUTARTH DAVE                                                                                                    | User                       | Type: Agent      | Last Login: 22-07-2014 17:35:4 | 1 Ho              | me   Print | Sign Out    |
| Customer Login                  | Reports                                                                                                    | Money Transfer             |                  | Others Services                | Customer Creation |            |             |
|                                 | Customer Login<br>Bank ID * 00B V<br>Customer Number 6791 10035 2639<br>Select a Service: Best Finger Detection &<br>Customer Type Best Finger Detection &<br>Select Finger Detection &<br>Best Finger Detection | Submit                     |                  |                                |                   |            |             |
|                                 |                                                                                                    |                            |                  |                                | 1 <b>6</b> 2      |            | ×           |
| Error on page.                  |                                                                                                    |                            |                  |                                | Second Intranet   | (4) + (    | at 100% 🔹 💡 |

After clicking on submit, it will be navigated to the page "Best Finger detection" as shown below,

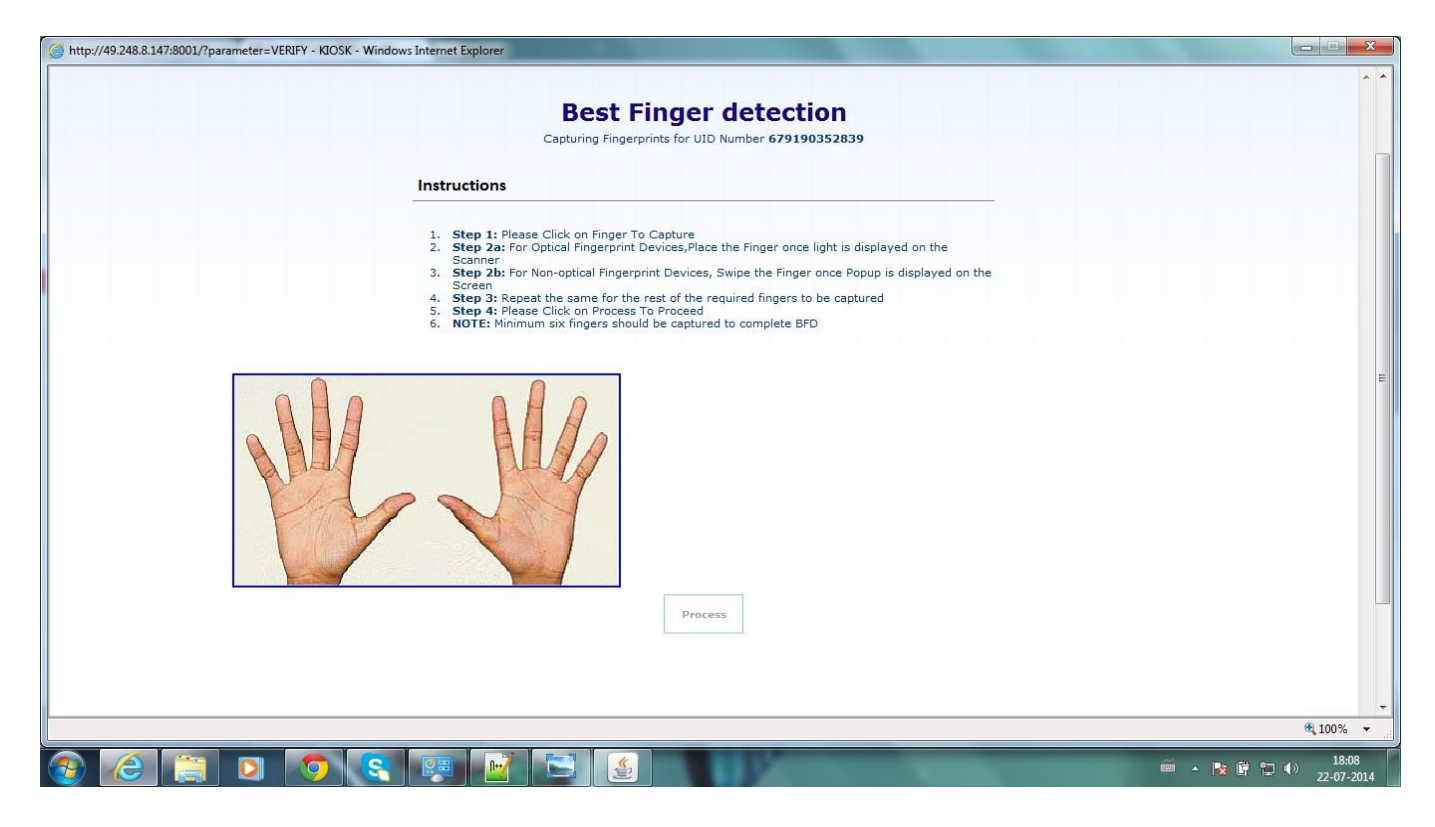

**TATA** CONSULTANCY SERVICES

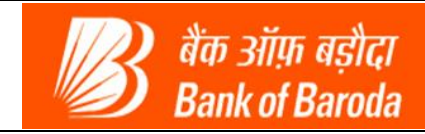

On the screen shown above, select the finger by clicking on finger tips of the image. You will get the popup displaying which finger you have selected.

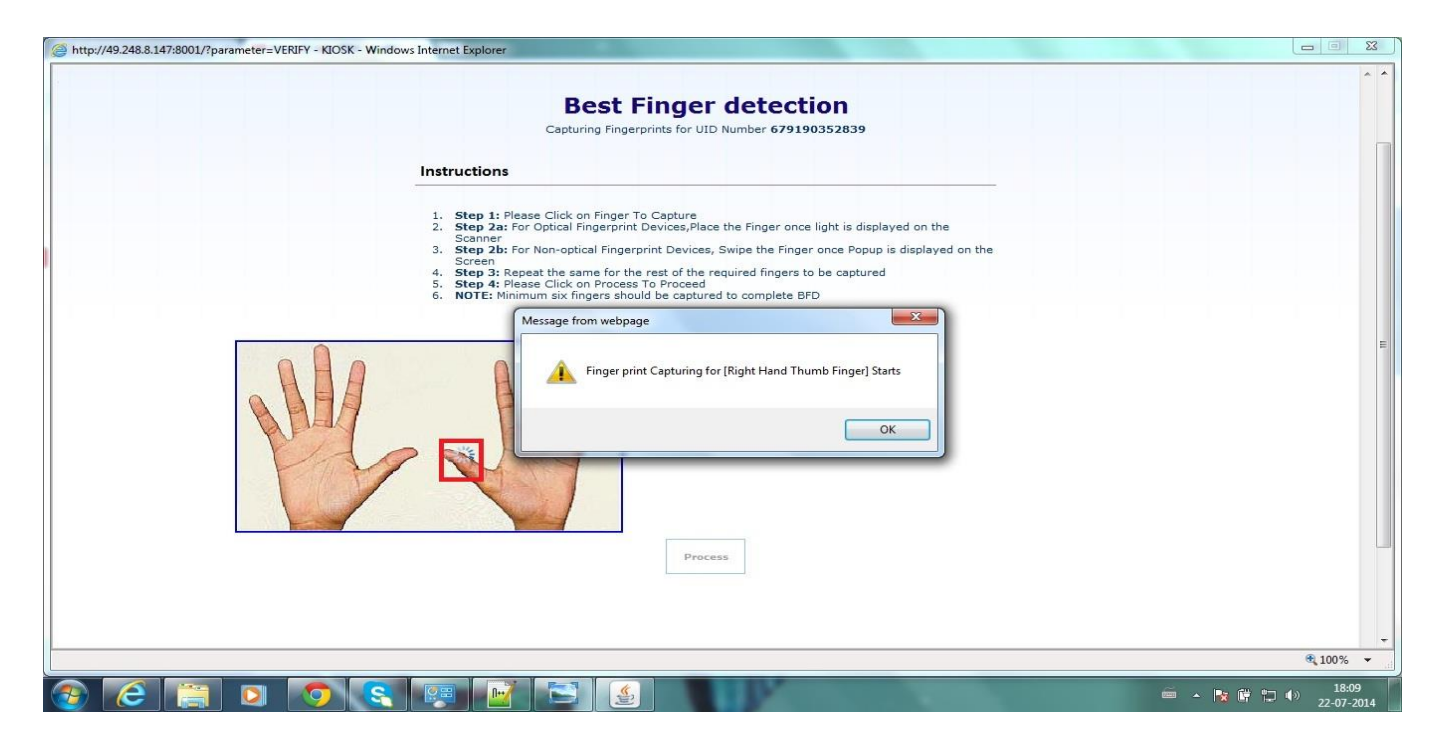

After clicking on OK, biometric device will get initialized. Place selected finger of a customer on device to capture its fingerprints. On successful capturing, a popup will show the Score of a fingerprint image. This score indicated how good your fingerprints are. Score 1 means very good fingerprints and quality decreases with increase in score.

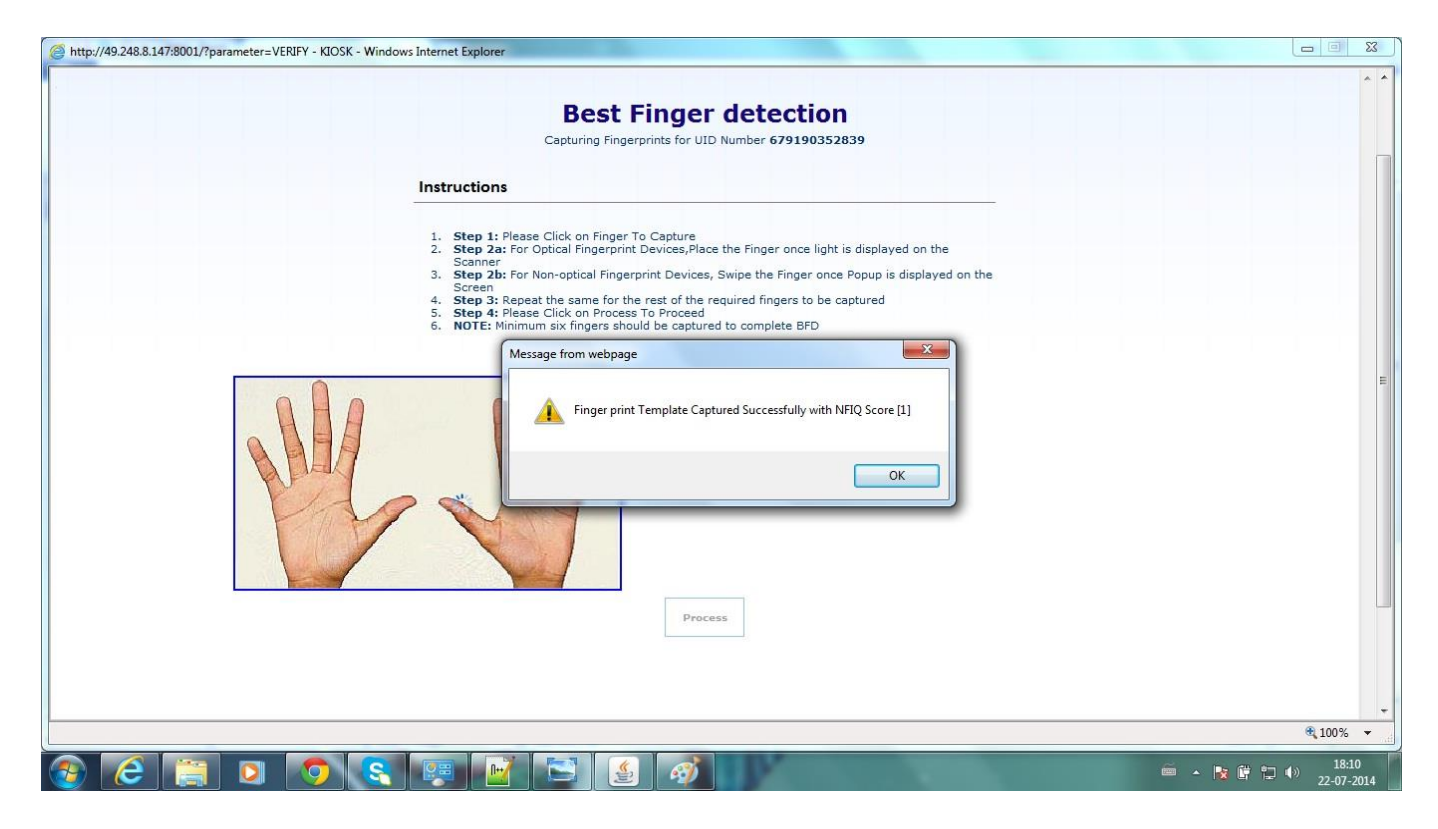

TATA CONSULTANCY SERVICES

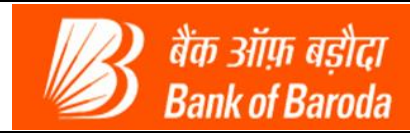

A success popup will get displayed and customer can proceed for the next finger

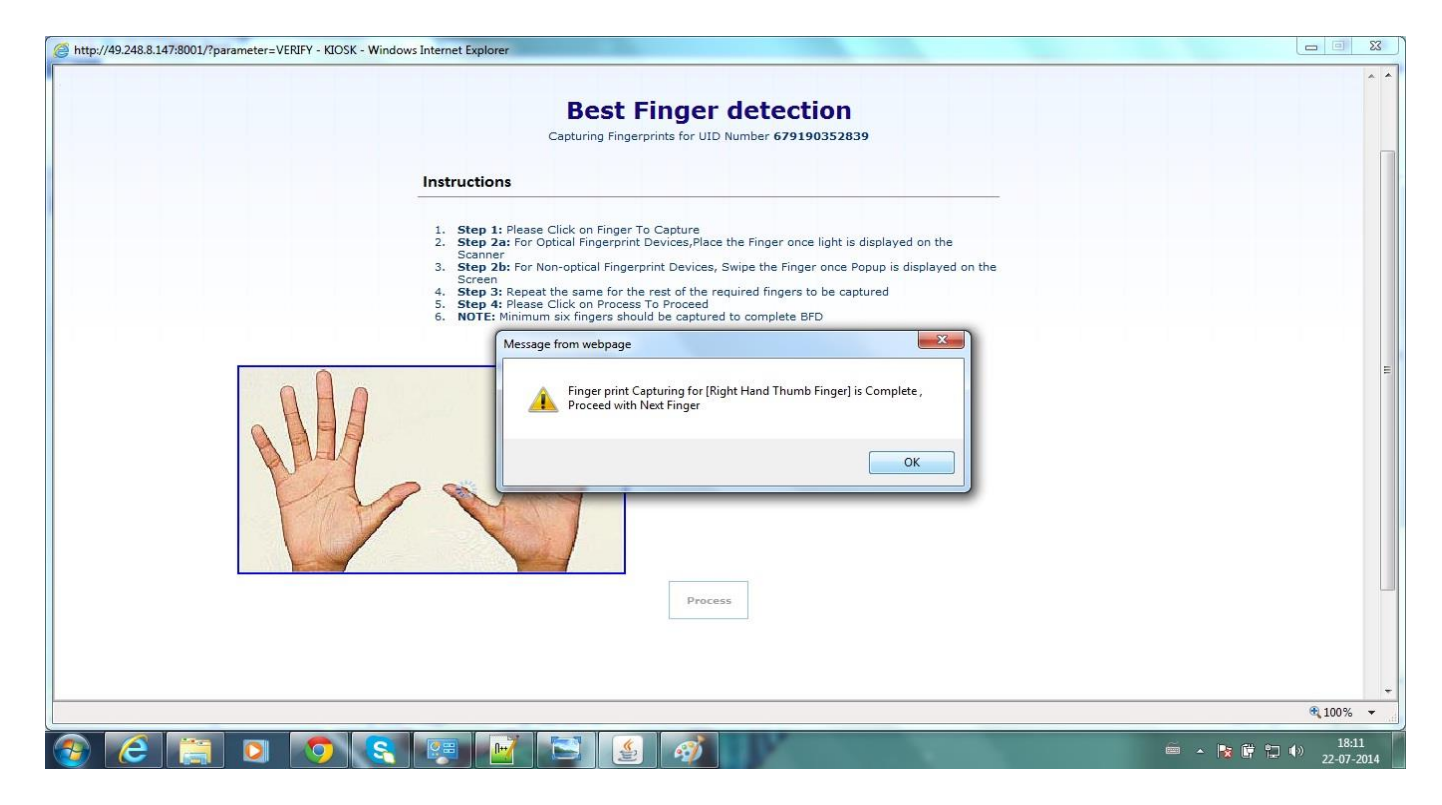

Before clicking on next finger, NFIQ score of fingerprint and attempts to take these fingerprints will get displayed on the screen. Click on next finger to capture fingerprints.

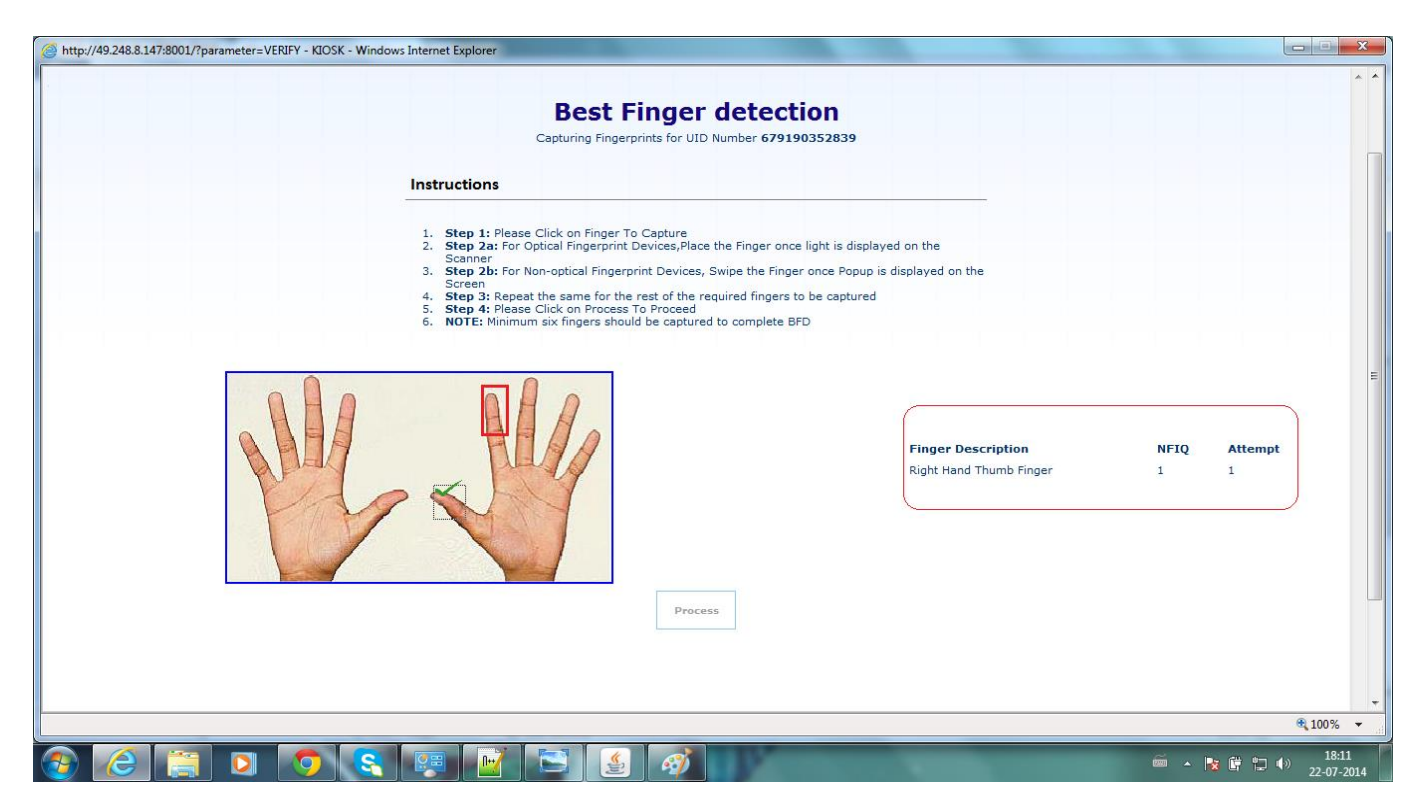

**TATA** CONSULTANCY SERVICES

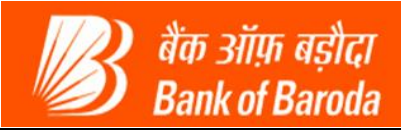

Repeat the process for all fingers (Only 6 fingers are mandatory). And then click on 'Proceed' button, which will get activated on successful capturing of minimum 6 fingerprints.

| ner Login | Reports                              | Money Transfer                                                                                                    | Others Services                   | Customer Creation |         | 1 01 |
|-----------|--------------------------------------|----------------------------------------------------------------------------------------------------|-----------------------------------|-------------------|---------|------|
|           |                                      |                                                                                                    |                                   |                   |         |      |
|           |                                      |                                                                                                    |                                   |                   |         |      |
|           |                                      | Best Finger detect                                                                                                    | tion                              |                   |         |      |
|           |                                      | Capturing Fingerprints for UID Number 6791                                                                                                    | 90352839                          |                   |         |      |
|           | Instruction                          | 15                                                                                                    |                                   |                   |         |      |
|           | 1. Step 1:                           | Please Click on Finger To Capture                                                                                                    |                                   |                   |         |      |
|           | 2. Step 2a<br>Scanner                | a: For Optical Fingerprint Devices, Place the Finger ond<br>r                                                                                           | e light is displayed on the       |                   |         |      |
|           | 3. Step 2t<br>Screen                 | <ul> <li>For Non-optical Fingerprint Devices, Swipe the Fing</li> </ul>                                                                                 | er once Popup is displayed on the |                   |         |      |
|           | 4. Step 3:<br>5. Step 4:<br>6. NOTE: | . Repeat the same for the rest of the required fingers<br>: Please Click on Process To Proceed<br>Minimum six finances should be captured to complete 5 | to be captured                    |                   |         |      |
|           | of Hores                             | similari al ingela anona de capta ca to complete e                                                                                                    |                                   |                   |         |      |
| í.        | X                                    | <i>e</i>                                                                                                    |                                   |                   |         |      |
|           |                                      |                                                                                                    | Finger Description                | NFIQ              | Attempt |      |
|           |                                      |                                                                                                    | Left Hand Fore Finger             | 2                 | 1       |      |
|           | R BUA                                |                                                                                                    | Left Hand Middle Finger           | 1                 | 1       |      |
|           | Alera                                |                                                                                                    | Right Hand Thumb Finger           | 1                 | 1       |      |
|           | 1 × ×                                |                                                                                                    | Right Hand Fore Finger            | 2                 | 1       |      |
|           |                                      | A A A A A A A A A A A A A A A A A A A                                                                                                    | Right Hand Middle Finger          | 1                 | 1       |      |
|           |                                      |                                                                                                    |                                   |                   |         |      |

On clicking Proceed button a receipt will get generated showing ranks of all the fingerprints captured. Rank 1 finger is the most preferred finger to use in AEPS transactions. A customer is advised to use rank 1 finger for later AEPS transactions

| KIOSK - Windows Internet Explorer | - F S. general     |                               | 10 A. A.                             |             |
|-----------------------------------|--------------------|-------------------------------|--------------------------------------|-------------|
|                                   |                    | Bank of B                     | astici<br>laroda                     |             |
|                                   |                    | Bank Of Baroda                |                                      |             |
|                                   |                    | Best Finger Deter             | ction                                |             |
|                                   | Date               | : 21/07/14                    | Time : 20:43:26                      |             |
|                                   | BC Name            | : YASHODHAN KULKARNI          | Agent Id : 15050059                  |             |
|                                   | BC Location        | : MUMBAI                      | Terminal Id : 15050059               |             |
|                                   | Customer Aadhaar   | No : **** **** **** 5317      |                                      |             |
|                                   | Customer Name      | : NOT AVAILABLE               |                                      | =           |
|                                   | STAN               | : 003143                      |                                      |             |
|                                   | RRN                | : 420220003143                |                                      |             |
|                                   | UIDAI Auth. Code   | : a7b4362499184d699cb21bf550b | odfd42                               |             |
|                                   | Rank               | Finger                        |                                      |             |
|                                   | 1                  | RIGHT_INDEX                   |                                      |             |
|                                   | 2                  | RIGHT_THUMB                   |                                      |             |
|                                   | 3                  |                               |                                      |             |
|                                   | 4                  | LEFT_INDEX                    |                                      |             |
|                                   | 5                  |                               |                                      |             |
|                                   | Transaction Status | Success(00)                   |                                      |             |
|                                   | Message            | : Successful Transaction      |                                      |             |
|                                   |                    |                               |                                      |             |
|                                   |                    | Print                         |                                      |             |
|                                   |                    |                               |                                      |             |
|                                   |                    | Click OK to exit              |                                      |             |
|                                   |                    |                               |                                      |             |
|                                   |                    | OK                            |                                      | <b>100%</b> |
|                                   |                    |                               | Contraction of the local division in | 20:46       |

TATA CONSULTANCY SERVICES

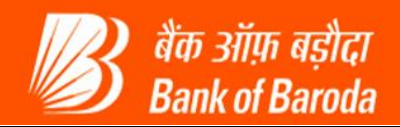

## 3. Troubleshoot guide:

In every transaction Receipt there will be "Transaction Status" along with the Response code as shown in the Funds Transfer receipt shown below:

| <text><text><text><section-header><section-header></section-header></section-header></text></text></text>                                                                                                    | SK - Windows Internet Explorer |                        |                                    |                             |               |
|----------------------------------------------------------------------------------------------------|--------------------------------|------------------------|------------------------------------|-----------------------------|---------------|
| Image: Strange transaction failed         Image: Strange transaction failed                                                                                                    |                                | Customer Number : 6069 | 9850507182345317 Name : NOT AV     | AILABLE Contact Number : NA |               |
| Date       2/07/14       Time       20/4/12         Minister Addhear No.       2/07/14       Time       2/07/12         Martine Addhear Number       Agent 12 1050059         BC Location       MUMBAI       Terminal 13 15050059         BC Location       MUMBAI       Terminal 13 15050059         Status       0.00342       Terminal 13 15050059         Transaction Status       2.0003142       Terminal 13 15050059         Martine Addhear No.       1.00342       Terminal 13 15050059         Transaction Status       2.0003142       Terminal 13 15050059         Martine Addhear No.       1.00342       Terminal 13 15050059         Transaction Status       1.00342       Terminal 13 15050059         Transaction Status       1.00342       Terminal 13 15050059         Martine Addhear No.       1.00342       Terminal 15 15050059         Transaction Status       1.00342       Terminal 15 15050059         Martine Addhear No.       1.00342       Terminal 15 15050059         Martine Addhear No.       1.00342       Terminal 15 15050059         Martine Addhear No.       1.00342       Terminal 15 15050059         Martine Addhear No.       1.00342       Terminal 15 15050059         Martine Addhear No.       1.                                                                                                    |                                |                        |                                    |                             |               |
| <image/> Der einer Anderson         Der Er Standen Anderson         Der Er Standen Anderson                                                                                                    |                                |                        | FundsTransfer transaction fail     | ed                          |               |
| <image/> Construction       Construction         Die Statistical and angeleiche                                                                                                    |                                |                        |                                    |                             |               |
| Der Einzer Schleicher Bercheite         Der Einzer Schleicher Bercheite         Der Einzer Schleicher Schleicher Sc                                                                               |                                |                        |                                    |                             |               |
| Date 21/07/14   Date 21/07/14                                                                                                    |                                |                        |                                    |                             |               |
| Demonstrate Production         Demonstrate Production         Demonstrate Producti                                                                                                    |                                |                        | ne dia sila a                      | Sec.                        |               |
| Date       2.1/07.14       Time       2.0/41.28         Date       2.1/07.14       Time       2.0/41.28         Date       2.0/20.00       Terminal Id       1.000.00         Date       0.0/20.00       Terminal Id       1.000.00         Remitter Aadhaar Number       0.000.00       Terminal Id       1.000.00         Remitter Aadhaar Number       0.000.00       Terminal Id       1.000.00         State       0.000.00       Terminal Id       1.000.00       1.000.00         Mater       0.000.00       Terminal Id       1.000.00       1.000.00         Mater       0.000.00       Terminal Id       1.000.00       1.000.00         Mater       0.000.00       Terminal Id       1.000.00       1.000.00         Mater       0.000.00       Terminal Id       1.000.00       1.000.00         Mater       0.000.00       Terminal Id       1.000.00       1.000.00         Mater       0.000.00       Terminal Id       1.000.00       1.000.00         Mater       0.000.00       Terminal Id       1.000.00       1.000.00         Mater       0.000.00       Terminal Id       1.000.00       1.000.00         Mater       0.000.00       Termi                                                                                                    |                                |                        | Bank of Ba                         | roda                        |               |
| Date       £ 2/07/4       Time       £ 0.412.8         Chame       £ 2/07/4       Time       £ 0.412.8         Chame       £ 2/07/4       Time       £ 0.000.00         Chame       £ 2/07/4       Time       £ 0.000.00         Chame       £ 2/07/4       Time       £ 0.000.00         Chame       £ 2/07/4       Time       £ 0.000.00         Chame       £ 2/07/4       Time       £ 0.000.00         Chame       £ 0.000.00       Time       £ 0.000.00         Chame       £ 0.000.00       Financian Status       £ 0.000.00         Message       £ 0.000.00       Financian denied.Please try again         Linder Charle       E financian denied.Please try again         Linder Charle       Financian denied.Please try again         Click OK to exit       E         Click OK to exit       E         Click OK to exit       E         Click OK to exit       E         Click OK to exit       E         Click OK to exit       E         Click OK to exit       E         Click OK to exit       E         Click OK to exit       E         Click OK to exit       E         Click OK to exit <td></td> <td></td> <td></td> <td></td> <td></td>                                                                                                    |                                |                        |                                    |                             |               |
| Date       : 21/07/14       Time       : 20:41:28         BC Name       : X5HODHAN KULKARNI       Agent Id       : 15050059         BC Location       : MUMBAI       Terminal Id       : 15050059         Remitter Aadhaar Numeer       : :::::::::::::::::::::::::::::::::::                                                                                                    |                                |                        |                                    |                             |               |
| Date : 21/07/14 Time : 20:41:28<br>BC Name : YASHODHAN KULKARNI Agent Id : 15050059<br>BC Location :: MUMBAI Terminal Id : 15050059<br>Remitter Aadhaar Number : *******345317<br>Remitter Name :: NOT AVAILABLE<br>Benificiary Aadhaar No : *******175955<br>STAN :: 003142 Transaction Status<br>RRN :: 42022003142 Transaction Status<br>UIDAI Auth. Code :: d2b4ec11556461eab2ce0a56885db35<br>Transaction Status :: 0ECLINED(91) Response code<br>Message :: Transaction denied.Please try again<br>Print<br>Click OK to exit                                                                                                    |                                |                        | Fund Transfer Rec                  | eipt                        |               |
| Date : 21/07/14 Trme : 20:41:28<br>BC Name : YASHODHAN KULKARNI Agent Id : 15050059<br>BC Location : MUMBAI Terminal Id : 15050059<br>Remitter Aadhaar Number : *******345317<br>Remitter Name : NOT AVALLABLE<br>Benificiary Aadhaar No : ********175955<br>STAN : 003142<br>RRN : 420220003142<br>UIDAI Auth. Code : d2b4ec4155%6461eab2ce0a56885db35<br>Transaction Status : OECLINED(91)<br>Message : Transaction denied.Please try again<br>Print<br>Click OK to exit<br>OK                                                                                                    |                                | 2.2                    |                                    |                             |               |
| BC Name : YASHODHAN KULKARNI Agent id : 15050059<br>BC Location :: MUMBAI Terminal Id : 15050059<br>Remitter Aadhaar Number : *******345317<br>Remitter Name :: NOT AVAILABLE<br>Benificiary Aadhaar No : ********345317<br>RRN :: 0003142<br>RRN :: 02022003142<br>UIDAI Auth. Code :: d2b4ec415596461eab2ce0a56885db35<br>Transaction Status :: 0ECLINED(91)<br>Response code<br>Message :: Transaction denied.Please try again<br>Print<br>Click OK to exit<br>OK                                                                                                    |                                | Date                   | : 21/07/14                         | Time : 20:41:28             |               |
| BC Location : MUMBAL Terminal Id : 15050059<br>Remitter Aabhaan Number : *******345317<br>Remitter Name : NOT AVAILABLE<br>Benificiary Aadhaan No : *******175955<br>STAN : 003142<br>RRN : 420220003142<br>UIDAI Auth. Code :: 4204ec41655c451eab2ce0a56885db35<br>Transaction Status :: 0ECLINED(91)<br>Response code<br>Message : Transaction denied.Please try again<br>Print<br>Click OK to exit<br>OK                                                                                                    |                                | BC Name                | : YASHODHAN KULKARNI               | Agent Id : 15050059         |               |
| Remitter Aadhaar Number : ***********************************                                                                                                    |                                | BC Location            | : MUMBAI                           | Terminal Id : 15050059      |               |
| Remiter Name : NOT AVAILABLE<br>Benificiary Aadhaar No : ******175955<br>STAN : 003142<br>RRN : 420220003142<br>UDAI Auth. Code : d2b4ec416595461eab2ce0e56885db35<br>: dECLINE(9:1)<br>Message : Transaction denied.Please try again<br>Print<br>Click OK to exit<br>OK                                                                                                    |                                | Remitter Aadhaar Numb  | er : ******345317                  |                             |               |
| Benticiary Aadhaar No : **********************************                                                                                                    |                                | Remitter Name          | : NOT AVAILABLE                    |                             |               |
| STAN :: 003142<br>RRN :: 420220003142<br>UIDAI Auth. Code :: d2b4ec416595461eab2ce0a56885db35<br>Transaction Status :: 0ECLINED(91)<br>Message :: Transaction denied.Please try again<br>Print<br>Click OK to exit<br>OK                                                                                                    |                                | Benificiary Aadhaar No | : ******175955                     |                             |               |
| KNN ± 42022003142<br>UIDAT Auth. Code : d254ec416586461eab2ce0a56885db35<br>: OECLINED(91)<br>Message : Transaction denied.Please try again<br>Print<br>Click OK to exit<br>OK                                                                                                    |                                | STAN                   | : 003142                           | Transaction Status          |               |
| UIDALAUT. Code : d2b45cb135cb435cb435cb435cb435cb435cb435cb435cb4                                                                                                    |                                | RRN                    | : 420220003142                     |                             |               |
| (beCLINED(91)     (becLineD(91))     (becLineD(91))      (becLineD(91))     (becLineD(91))     (becLineD(91))     (becLine |                                | UIDAI Auth. Code       | : d2b4ec4165%c461eab2ce0a5688      | 5db35<br>Remonse onde       |               |
| Message : Transaction denied.Please try again Print Click OK to exit OK                                                                                                    |                                | Transaction Status     | : DECLINED(91)                     | Nesponse code               |               |
|                                                                                                    |                                | Message                | : Transaction denied.Please try ag | ain                         |               |
|                                                                                                    |                                |                        | Print                              |                             |               |
|                                                                                                    |                                |                        |                                    |                             |               |
|                                                                                                    |                                |                        | Click OK to exit                   |                             |               |
|                                                                                                    |                                |                        | OK                                 |                             |               |
|                                                                                                    |                                |                        |                                    | 0                           |               |
|                                                                                                    |                                |                        |                                    |                             |               |
|                                                                                                    |                                |                        |                                    |                             | et 100        |
|                                                                                                    |                                |                        |                                    |                             | a 📭 👘 👘 🐴 🙎 2 |

Response codes are explained in the following table:

| Response<br>Code | Code Description                                                                | Transaction Status                                                          |
|------------------|---------------------------------------------------------------------------------|-----------------------------------------------------------------------------|
| 00               | Successful Transaction                                                          | Successful Transaction                                                      |
| 91               | Account is dormant in Bank CBS                                                  | Unsuccessful transaction. Contact branch Manager                            |
| 57               | Transaction for the account is Blocked                                          | Unsuccessful transaction. Contact<br>branch Manager                         |
| 52               | Account Number not mapped to UID (AADHAR)                                       | Unsuccessful transaction. Map you<br>BOB Account with UID(AADHAR)           |
| 51               | Transaction limit exceeded                                                      | Unsuccessful transaction. Customer cannot do transactions above the limits  |
| 01               | Biometric Mismatch in BFD                                                       | Unsuccessful Best Finger Detection.<br>Try again giving biometrics properly |
| U3               | Biometric mismatch. (Fingerprints given and Fingerprints with UID not matching) | Unsuccessful Transaction. Try again giving biometrics properly              |

TATA CONSULTANCY SERVICES

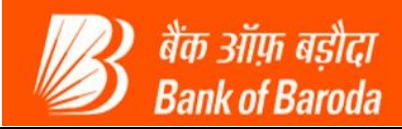

#### Some common failed transactions are explained with the example below:

#### 1. Funds Transfer failure due to "Dormant" account.

If the account of either sender customer or the beneficiary is dormant, then transaction will be declined showing the Response code '91' as shown below:

| KIOSK - Windows Internet Explorer | The second             |                                       |                        |                     |
|-----------------------------------|------------------------|---------------------------------------|------------------------|---------------------|
|                                   | Customer Number : 6069 | 9850507182345317 Name : NOT AVAILABI  | E Contact Number : NA  | *                   |
|                                   |                        |                                       |                        |                     |
|                                   |                        | FundsTransfer transaction failed      |                        |                     |
|                                   |                        |                                       |                        |                     |
|                                   |                        |                                       |                        |                     |
|                                   |                        |                                       |                        |                     |
|                                   |                        | (D) the siles after                   |                        |                     |
|                                   |                        | Bank of Barod                         |                        |                     |
|                                   |                        | A                                     | -                      |                     |
|                                   |                        |                                       |                        |                     |
|                                   |                        | <b>Fund Transfer Receip</b>           | t                      |                     |
|                                   |                        | r unu manerer neeerp                  |                        |                     |
|                                   | Date                   | : 21/07/14                            | Time : 20:41:28        |                     |
|                                   | BC Name                | : YASHODHAN KULKARNI                  | Agent Id : 15050059    |                     |
|                                   | BC Location            | : MUMBAI                              | Terminal Id : 15050059 |                     |
|                                   | Remitter Aadhaar Numb  | er : ******345317                     |                        |                     |
|                                   | Remitter Name          | : NOT AVAILABLE                       |                        |                     |
|                                   | Benificiary Aadhaar No | : ******175955                        |                        |                     |
|                                   | STAN                   | : 003142                              |                        |                     |
|                                   | RRN                    | : 420220003142                        | Transaction Status     |                     |
|                                   | UIDAI Auth. Code       | : d2b4ec41659c461eab2ce0a56885db35    |                        |                     |
|                                   | Transaction Status     | : (DECLINED(91))                      | Response code          |                     |
|                                   | Message                |                                       |                        |                     |
|                                   |                        | : Transaction denied.Please try again |                        |                     |
|                                   |                        | Fine                                  |                        |                     |
|                                   |                        | on 1 ort                              |                        |                     |
|                                   |                        | Click OK to exit                      |                        |                     |
|                                   |                        | UK                                    |                        |                     |
|                                   |                        |                                       |                        |                     |
|                                   |                        |                                       |                        | <b>100% +</b>       |
|                                   |                        |                                       |                        |                     |
|                                   |                        |                                       |                        | 🚎 🔺 🙀 🛱 👘 🔁 🌒 20:44 |

In above case, the customer is supposed to contact Banks authorized person to know the details of his account.

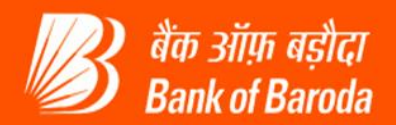

#### 2. Biometric mismatch (BFD).

In Best Finger detection, if the rank is given as -1 then the fingerprints given are not matching with those given at the time of AADHAR Enrollment or not of the same person. Rank '-1' denotes that the BFD is unsuccessful. You will get the unsuccessful receipt with the response code '01' as below.

| KIOSK - Windows Internet Explorer |                                 | and the second second                  |                                 |
|-----------------------------------|---------------------------------|----------------------------------------|---------------------------------|
|                                   | Bank of E                       | assici<br>Saroda                       |                                 |
|                                   | Pank Of Parad                   |                                        |                                 |
|                                   | Balik Of Balou                  | a                                      |                                 |
|                                   |                                 |                                        |                                 |
| 15                                | Best Finger Dete                | ction                                  |                                 |
| Date                              | : 21/07/14                      | Time : 20:45:59                        |                                 |
| BC Name                           | : YASHODHAN KULKARNI            | Agent Id : 15050059                    |                                 |
| BC Location                       | : MUMBAI                        | Terminal Id : 15050059                 |                                 |
| Customer Aadha                    | aar No : **** **** **** 5317    |                                        |                                 |
| Customer Name                     | NOT AVAILABLE                   |                                        |                                 |
| STAN                              | : 003144                        |                                        | E                               |
| RRN                               | : 420220003144                  |                                        |                                 |
| UIDAI Auth. Cor                   | de : e95d9712b0f34b6c9dafc168e1 | fa060a                                 |                                 |
| Rank                              | Finger                          |                                        |                                 |
| -1                                | LEFT_THUMB                      |                                        |                                 |
| -1                                | LEFT_MIDDLE                     |                                        |                                 |
| -1                                | RIGHT_INDEX                     |                                        |                                 |
| -1                                | RIGHT_THUMB                     |                                        |                                 |
| -1                                | RIGHT_MIDDLE                    |                                        |                                 |
| -1                                | LEFT_INDEX                      |                                        |                                 |
| Transaction Stat                  | us : Unsuccessful(01)           |                                        |                                 |
| Message                           |                                 |                                        |                                 |
|                                   | Print                           |                                        |                                 |
|                                   |                                 |                                        |                                 |
|                                   |                                 |                                        |                                 |
|                                   | Click OK to exit                |                                        |                                 |
|                                   | OK                              |                                        |                                 |
|                                   | - OK                            |                                        |                                 |
|                                   |                                 |                                        | T 100%                          |
|                                   |                                 |                                        | ⊲ 100% ↓                        |
| 🚱 🙆 📋 🖸 🧑 🛃                       | ٤ 🛷                             | A CONTRACTOR OF THE OWNER OF THE OWNER | 🖮 🔺 💽 🛱 🏣 🌒 20:48<br>21-07-2014 |

In above case, there might be the case like the customer is giving biometrics of left hand fingers instead of right hand fingers. So customer can try again freshly with proper biometrics.

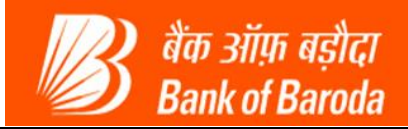

#### 3. Issue in AEPS transactions due to older version of BOBKiosk (API) software:

If there is an older version of BOB FI API i.e. BOBKiosk software (other than BOBKiosk\_v2.3.6) is loaded in the system, and at the time of fingerprint verification during AEPS transactions, if at the first time fingerprint verification fails, following error may get displayed with error code U3:

| C http://172.1                  | 6.61.26:5001/?p                                                         | arameter=VERIF1       | - KIOSK - Micros       | oft Internet Expl       | lorer provideo | d <mark>by Wipro Lim</mark> i | ited            |      |       |           |  |
|---------------------------------|-------------------------------------------------------------------------|-----------------------|------------------------|-------------------------|----------------|-------------------------------|-----------------|------|-------|-----------|--|
| 🕖 An add-on for t               | his website failed to ru                                                | n. Check the security | settings in Internet O | ptions for potential co | onflicts.      |                               |                 |      |       | ×         |  |
| 🐻 बैंक ओफ़ बड़ी<br>Bank of Baro | c7<br>da                                                                |                       |                        |                         |                |                               |                 |      |       | ^         |  |
| User: 15050059                  | Name: MF                                                                | R . YASHODHAN KULI    | CARNI                  | User Type: Agent        |                | Last Login: 24-07             | -2014 17:36:39  | Home | Print | Sign Out  |  |
| Customer Login                  |                                                                         | Reports               |                        | Mon                     | ey Transfer    |                               | Others Services |      |       | Custo     |  |
|                                 |                                                                         | Customer N            | lumber : 606985        | 0507182345317           | Name : null    | Contact Numb                  | er : NA         |      |       |           |  |
|                                 | First Try Authentication failedPlease Perform Second Try Authentication |                       |                        |                         |                |                               |                 |      |       |           |  |
|                                 |                                                                         |                       |                        |                         |                |                               |                 |      |       |           |  |
|                                 |                                                                         | -                     |                        |                         |                |                               |                 |      |       |           |  |
|                                 |                                                                         | E                     | rrod Code              | U3                      |                |                               |                 |      |       |           |  |
|                                 |                                                                         | E                     | rror Messa             | i <b>ge</b> Biomet      | ric Data did I | not match                     |                 |      |       |           |  |
| Do you wish to continue?        |                                                                         |                       |                        |                         |                |                               |                 |      |       |           |  |
|                                 | Yes No                                                                  |                       |                        |                         |                |                               |                 |      |       |           |  |
|                                 |                                                                         |                       |                        |                         |                |                               |                 |      |       |           |  |
| <                               |                                                                         |                       |                        |                         |                |                               |                 | Ĵ    |       | >         |  |
| 🕖 Done                          |                                                                         |                       |                        |                         |                |                               | V Trusted sites | 1    |       | 100% -    |  |
| 🛃 start                         | 2 Windo                                                                 | 🔀 Microsoft           | <b>3</b> 511959@       | 6 http://17             | 🍯 Java Con.    | 🚺 UID - No                    | ot 🦉 1 - Paint  | 2    | 8 1 0 | 🚜 6:03 PM |  |

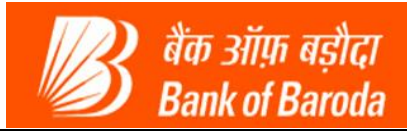

When clicked on 'Yes' to continue, following error messages will get displayed.

| An add-on for this wet     An add-on for this wet     Bank of Baroda     User: 15050059 | osite failed to run. Check the security | settings in Internet O | ptions for potential c          | enflicke                |                       |                                          |               |       |          |
|-----------------------------------------------------------------------------------------|-----------------------------------------|------------------------|---------------------------------|-------------------------|-----------------------|------------------------------------------|---------------|-------|----------|
| <mark>ी बैंक ओफ़ बड़ीदा कि कि कि कि कि कि कि कि कि कि कि कि कि </mark>                  |                                         |                        |                                 | or mices.               |                       |                                          |               |       | >        |
| User: 15050059                                                                          |                                         |                        |                                 |                         |                       |                                          |               |       | -        |
|                                                                                         | Name: MR . YASHODHAN KUL                | CARNI                  | User Type: Agent                |                         | Last Login: 24-07-201 | 4 17:36:39                               | Home          | Print | Sign Out |
| Customer Login                                                                          | Reports                                 |                        | Mon                             | ey Transfer             |                       | Others Services                          |               |       | Custo    |
|                                                                                         | Customer N                              | umber: 6069850         | 0507182345317                   | Name : null             | Contact Number :      | NA                                       |               |       | 6        |
|                                                                                         | First Try                               | Authentication t       | alledPlease Pe                  | erform Secon            | d Try Authenticatio   | n                                        |               |       |          |
|                                                                                         |                                         |                        |                                 |                         |                       |                                          |               |       |          |
|                                                                                         | E                                       | Message from w         | ebpage<br>scription : [Object d | oesn't support thi<br>K | s property or method] |                                          |               |       |          |
|                                                                                         | , <u>,</u>                              | Do yo                  | o <mark>u</mark> wish to        | continu                 | e?                    |                                          |               |       |          |
|                                                                                         |                                         |                        | Yes                             | 0                       |                       |                                          |               |       |          |
|                                                                                         |                                         |                        |                                 |                         |                       |                                          |               |       |          |
| -                                                                                       |                                         |                        |                                 |                         |                       |                                          |               |       |          |
|                                                                                         |                                         |                        | HIL.                            |                         |                       | 1.1.1.1.1.1.1.1.1.1.1.1.1.1.1.1.1.1.1.1. |               | ~   a | 2        |
| 🖉 Done                                                                                  |                                         |                        |                                 |                         |                       | <ul> <li>Trusted sites</li> </ul>        | The summer of | € 6   | 100% -   |

Hence VLEs' are advised to use the latest version (**BOBKiosk\_v2.3.6**) of BOBKiosk every time it is updated.